# 消防裝置及設備證書 (FS 251) 網上遞交系統

0

# 帳戶

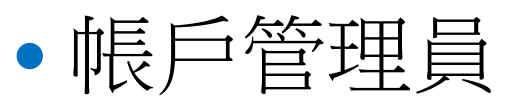

- 。建立或刪除制作者及批閱者帳戶
- 制作者帳戶
  - 。制作FS251消防裝置及設備證書
- 批閱者帳戶
  - •制作,簽署及遞交FS251消防裝置及設備證書

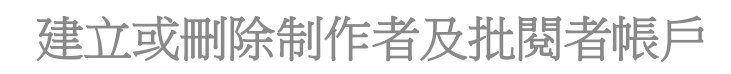

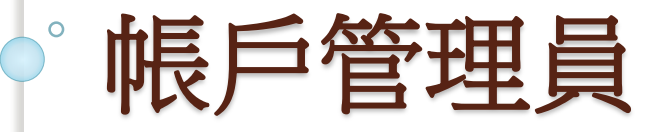

| 登入                      |                                      |                  |  |    |   |
|-------------------------|--------------------------------------|------------------|--|----|---|
|                         |                                      | English   徳体 離開× |  |    |   |
| 🛼 FS 251                | 網上遞交系統                               |                  |  |    |   |
| 常見問題 →<br>技術支援<br>電英至   | 普進援防處<br>會港特別引起區政府                   |                  |  |    |   |
| lifips<br>@hkfsd.gov.hk | 主要步骤                                 |                  |  |    |   |
|                         | 完成這項申請約需 5-10 分鐘                     |                  |  |    |   |
|                         | 歩壁1<br>登入<br>歩壁2<br>填高反提交表格          |                  |  |    |   |
|                         | 申請時需有下列客件                            |                  |  |    |   |
|                         | Adobe Reader 8 或以上版本<br>用於正確觀示及列印中文字 | T¶.              |  |    |   |
|                         | 人 用於正確顯示及列印中文字<br>用於正確顯示及列印中文字       | ₫∎य              |  |    |   |
|                         | 《香港増補字符集》<br>用以訪入 · 嬰示反處理香港字         | <b>™</b> ∎       |  |    |   |
| 版權擁有的領                  |                                      |                  |  |    | ~ |
| ☑ 我已閱讀                  | 、理解並同意上述版權告示,私隱政策和免責聲明。              |                  |  |    |   |
|                         |                                      |                  |  | 繼續 |   |
|                         | 版權擁有的範圍                              | v                |  |    |   |
|                         | □ 我已閱讀,理報並同意上述版權告示,私導政策和免責難明。        |                  |  |    |   |

靈練

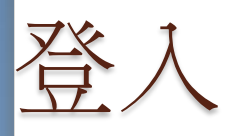

|                                            | 1 網上遞交系統                                                       |
|--------------------------------------------|----------------------------------------------------------------|
| <b>步驟1</b><br>登入<br>步驟 <b>2</b><br>填寫及提交表格 | <mark>步驟1</mark> 登入<br>請輸入帳號和密碼。                               |
| 常見問題 ++<br>技術支援                            | 登入<br>This is news from <b>FSD</b> in Traditional Chinese      |
| 电到生<br>lifips<br>@hkfsd.gov.hk<br>忘記密碼 ++  | 帳號:*    b0612ka<br>密碼:*                                        |
|                                            | 請輸入圖片文字:<br>What is BotDetect Java CAPTCHA Library?<br>aedfk ★ |
|                                            | 繼續                                                             |
|                                            | <b>步驟1</b> ,共2步                                                |

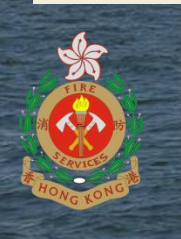

# 帳戶管理員 - 首次登入

English | 简体 離開 X

| 🦤 FS 251                                         | 網上遞交系統              |                                |                                              |
|--------------------------------------------------|---------------------|--------------------------------|----------------------------------------------|
| <mark>步驟1</mark><br>登入<br>步 <b>驟2</b><br>填寫及提交表格 | 步驟2 填寫及提交表格<br>帳戶管理 |                                |                                              |
| 帳戶列表 👘                                           | 帳戶資料                |                                |                                              |
| 帳戶資料<br>常見問題 🛶                                   | 消防處註冊號碼:<br>公司名稱:   | RC2/0612<br>GTI Testing 055    | 帳戶管理員於首次登入時須                                 |
| 技術支援<br>電郵至<br>lifips<br>@hkfsd.gov.hk           | 帳號:<br>電郵地址:*       | b0612ka<br>david.chan.sub@gmai | 安提供帳戶電郵地址,<br>FS251證書提交時將有提示<br>電郵傳送到這個電郵地址。 |
| 登出 🔶                                             |                     |                                | 更新                                           |

版權告示 私隱政策 免責聲明

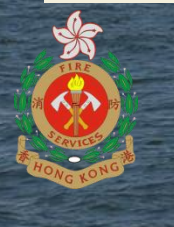

# 帳戶管理員 - 帳戶列表

| ↓ FS 25                                                  | 1 網上遞交系統<br>步驟2 填寫及提到                                                                                          | 交表格                                                      |                                                                                                    |                                                                      |                                                                |
|----------------------------------------------------------|----------------------------------------------------------------------------------------------------|----------------------------------------------------------|----------------------------------------------------------------------------------------------------|----------------------------------------------------------------------|----------------------------------------------------------------|
| <b>步驪2</b><br>填寫及提交表格                                    | 帳戶管理                                                                                                    |                                                          |                                                                                                    |                                                                      |                                                                |
| 帳戶列表<br>帳戶資料 →                                           | 帳戶列表<br>消防處註冊號碼: RC                                                                                            | 2/0612                                                   | 公司名稱                                                                                                    | : GTI Testing 055                                                    | 帳號: b0612ka                                                    |
| 常見問題 →<br>技術支援<br>電郵至<br>lifips<br>@hkfsd.gov.hk<br>登出 → | 帳戶名稱<br><u>105330104</u><br><u>105330106</u><br><u>RC20612A0116</u><br><u>105330091</u><br><u>RC20612P0115</u> | <b>帳戶類型</b><br>批閱者帳戶<br>批閱者帳戶<br>批閱者帳戶<br>制作者帳戶<br>制作者帳戶 | 上次登入時間<br>20/02/2019 3:14 下午<br>20/07/2018 8:54 上午<br>24/01/2019 4:54 下午<br>20/02/2019 3:09 下午<br>18/01/2019 5:45 下午 | <sup>電郵地址</sup><br>建立制作<br>.com<br>者帳戶<br>david.chan.sub.1@gmail.com | 授權人名稱<br>GTI Testing 029<br>GTI Testing 023<br>GTI Testing 026 |
| <b>於</b> 一次                                              | 視帳戶訊                                                                                                    |                                                          |                                                                                                    |                                                                      | 建立制作者帳戶<br>建立批閱者帳戶<br>建立批閱<br>者帳戶                              |

# 帳戶管理員 - 建立制作者帳戶

|    | <b>FS 2</b> 5                                      | 51 # | 網上遞交系統        |                           |                                   |     |         |        |
|----|----------------------------------------------------|------|---------------|---------------------------|-----------------------------------|-----|---------|--------|
|    | 步驟 <b>1</b><br>登入                                  |      | 步驟2 填寫及       | 提交表格                      |                                   |     |         |        |
|    | 步 <b>驟2</b><br>填寫及提交表格                             |      | 帳戶管理          |                           |                                   |     |         |        |
|    | 帳戶列表                                               |      | 建立制作者帳戶       |                           |                                   |     |         |        |
|    | 帳戶資料 👘                                             |      | 消防處註冊號碼: F    | RC2/0612                  | 公司名稱: GTI Testing 0               | )55 | 帳號: b   | 0612ka |
|    | 常見問題 ···<br>技術支援<br>電郵至<br>lifips<br>@bkfsd.gov.bk |      | 帳戶類型<br>電郵地址* |                           | 制作者帳戶<br>david.chan.sub@gmail.com |     |         | ×      |
|    | 登出 ···                                             |      |               |                           |                                   |     | 返回帳戶列表建 | 立帳戶    |
| 版林 | 整告示 私陽政策 1                                         | 免責   | 聲明            | 建立制作者,<br>要提供帳戶<br>送首次登入( | <sup>反</sup> 批阅                   |     |         |        |
|    | Je-                                                |      |               | 帳戶密碼                      |                                   |     |         |        |

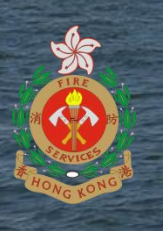

## 帳戶管理員 - 建立批閱者帳戶

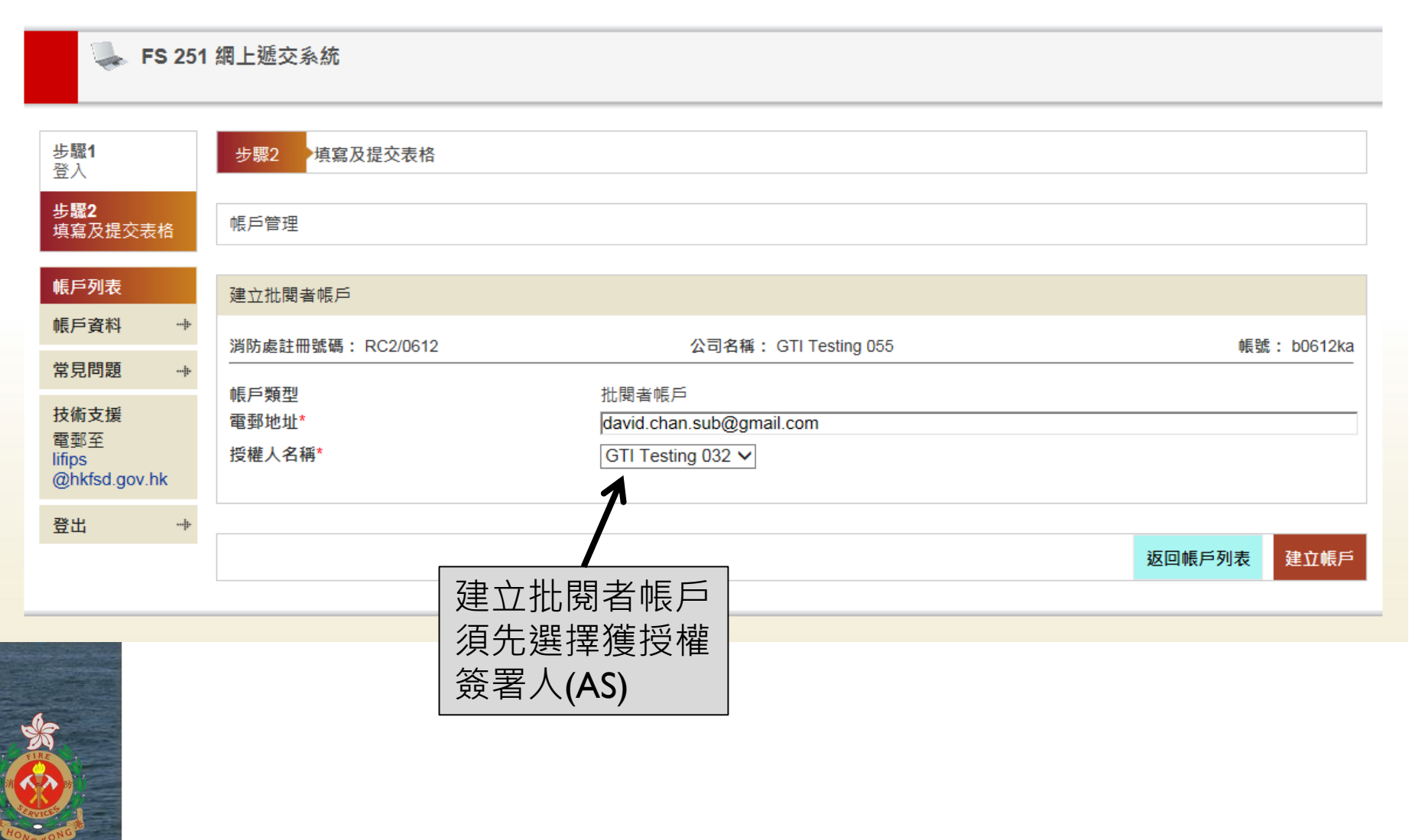

# 帳戶管理員 - 建立帳戶

|                            | 網上遞交系統            |                          |                    |             |
|----------------------------|-------------------|--------------------------|--------------------|-------------|
| 步驟1<br>登入                  | 步驟2 填寫及提交表格       |                          |                    |             |
| <del>步碱</del> ∠<br>填寫及提交表格 | 帳戶管理              |                          |                    |             |
| 帳戶列表                       | 建立制作者帳戶結果         |                          |                    |             |
| 帳戶資料 ↔                     | 消防處註冊號碼: RC2/0612 | 公司名科                     | 稱: GTI Testing 055 | 帳號: b0612ka |
| 吊兄问起                       | Account Type      | 制作者帳戶                    |                    |             |
| 技術支援<br>電郵至<br>lifips      | 帳戶名稱<br>初始密碼      | RC20612P0121<br>IGA70mso | 帳戶名稱及首次登入密碼        |             |
| @hkfsd.gov.hk              | 電郵地址              | david.chan.sub@g         | mail.com           |             |
| 登出 👘                       |                   |                          |                    |             |
|                            |                   |                          |                    | 完成          |

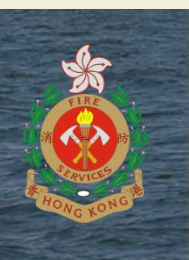

C HIRD D

# 帳戶管理員 – 帳戶資訊

| 💺 FS 251                                                                                  | 網上遞交系統                                            |                                                                    |                                                                |
|-------------------------------------------------------------------------------------------|---------------------------------------------------|--------------------------------------------------------------------|----------------------------------------------------------------|
| <mark>步驪1</mark><br>登入<br><b>步驟2</b><br>填寫及提交表格                                           | 步驟2 填寫及提交表格<br>帳戶管理                               |                                                                    |                                                                |
| 帳戶列表         帳戶資料       -++         常見問題       -++         技術支援       電郵至         liftpos | 帳戶資料<br>帳戶名稱:<br>帳戶類型:<br>上次登入時間:<br>電郵地址:        | RC20612P0115<br>制作者帳戶<br>18/01/2019 5:45 下午<br>david.chan.sub.1@gm | 帳戶管理員可轉移制作者或批閱者<br>帳戶中所有已儲存或待簽的證書。<br>帳戶沒有已儲存或待簽的證書才可<br>以刪除帳戶 |
| @hkfsd.gov.hk<br>登出 ↔                                                                     | 已儲存的證書:<br>待簽的證書:<br>刪除帳戶前應將帳戶中的所有證書轉移至其他<br>至帳戶: | 4<br>1<br>順戶<br>── 請選擇 ▼                                           | Transfer Reset Password Update Account Details                 |

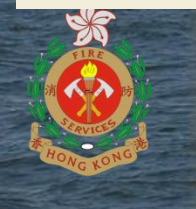

# 帳戶管理員 – 更新帳戶資料

| 🦤 FS 251                               | 網上遞交系統                      |                                    |                                                     |
|----------------------------------------|-----------------------------|------------------------------------|-----------------------------------------------------|
| 步 <b>驟1</b><br>登入                      | 步驟2 填寫及提交表格                 |                                    |                                                     |
| 步 <b>驟2</b><br>填寫及提交表格                 | 帳戶管理                        |                                    |                                                     |
| 帳戶列表                                   | 帳戶資料                        |                                    |                                                     |
| 帳戶資料 <sup>++</sup> 常見問題 -+             | 帳戶名稱:<br>帳戶類型:              | RC20612P0121<br>制作者帳戶              | 更新帳戶資料後按"更新帳戶                                       |
| 技術支援<br>電郵至<br>lifips<br>@hkfsd.gov.hk | 上次登入時間:<br>電郵地址:<br>已儲存的證書: | 帳戶未曾登入<br>david.chan.sub@gmai<br>0 | [ 資料" 按鈕                                            |
| 登出 🔶                                   | 1分效101位百 ·                  | U                                  |                                                     |
|                                        |                             | Re                                 | eset Password Delete Account Update Account Details |

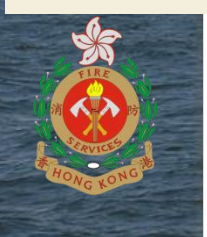

# 帳戶管理員 – 更新帳戶資料

English | 简体 離開 ×

| 🦤 FS 251                               | 網上遞交系統                |
|----------------------------------------|-----------------------|
| <b>步驟1</b><br>登入                       | 步骤2 →填寫及提交表格          |
| <b>步驟2</b><br>填寫及提交表格                  | 帳戶管理                  |
| 帳戶列表<br>帳戶容料 ····                      | 帳戶資料                  |
| 常見問題                                   | 已更新帳戶RC20612P0121的資料。 |
| 技術支援<br>電郵至<br>lifips<br>@hkfsd.gov.hk |                       |
| 登出 🔶                                   |                       |

#### 版權告示 私隱政策 免責聲明

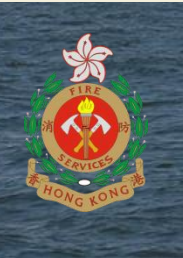

# 帳戶管理員 – 重設帳戶密碼

| 🦤 FS 251                               | 網上遞交系統                      |                                    |                |                |                        |
|----------------------------------------|-----------------------------|------------------------------------|----------------|----------------|------------------------|
| 步驟1<br>登入                              | 步驟2 填寫及提交表格                 |                                    |                |                |                        |
| 步 <b>蹴2</b><br>填寫及提交表格                 | 帳戶管理                        |                                    |                |                |                        |
| 帳戶列表                                   | 帳戶資料                        |                                    | 投"重 按鈕重        | [設密碼"<br>[設幅6変 |                        |
| 帳戶資科 →                                 | 帳戶名稱:<br>帳戶類型:              | RC20612P0121<br>制作者帳戶              | 碼              |                |                        |
| 技術支援<br>電郵至<br>lifips<br>@hkfsd.gov.hk | 上次登入時間:<br>電郵地址:<br>已儲存的證書: | 帳戶未曾登入<br>david.chan.sub@gmai<br>0 |                |                |                        |
| 登出 🔶                                   | 待簽的證書:                      | 0                                  |                |                |                        |
|                                        |                             |                                    | Reset Password | Delete Account | Update Account Details |

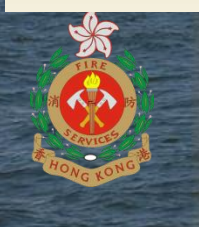

# 帳戶管理員 –重設帳戶密碼

|                                        | 網上遞交系統                                                  |
|----------------------------------------|---------------------------------------------------------|
| <b>步驟1</b><br>登入                       | <mark>步驟2</mark> 填寫及提交表格                                |
| <b>步驟2</b><br>填寫及提交表格                  | 帳戶管理                                                    |
| 帳戶列表                                   | 帳戶資料                                                    |
| 帳戶資料                                   | 系統已重置帳戶密碼,請檢查你的電子郵箱取得新密碼。                               |
| 常見問題 💮                                 | <i>《·休会</i> 以南和庙兴 · · · · · · · · · · · · · · · · · · · |
| 技術支援<br>電郵至<br>lifips<br>@hkfsd.gov.hk | 系統留以電郵傳达一次性盜噅。                                          |
| 登出 🔶                                   |                                                         |

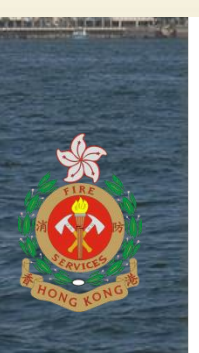

### 帳戶管理員 –重設帳戶密碼

#### Password Reset for RC20612P0119

#### lifips@hkfsd.gov.hk

寄給 我 💌

÷.

×A 英文 ▼ > 中文(繁體) ▼ 翻譯郵件

The password for RC20612P0119 has been reset to GSF53rov

系統會以電郵傳送一次性密碼。

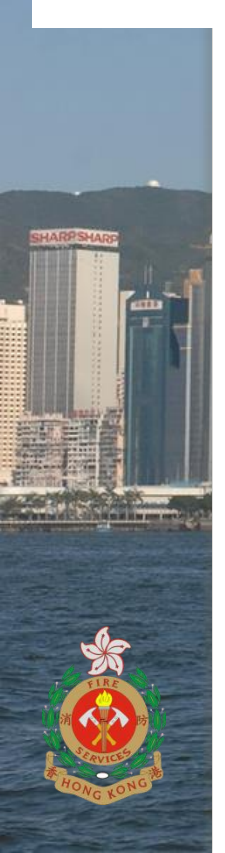

\_ \_

下午4:20 (3 分鐘前) 🟠 👟 :

關閉下列語言的翻譯功能:英文 ×

# 帳戶管理員 – 刪除帳戶

|                                        | 網上遞交系統                      |                                                      |
|----------------------------------------|-----------------------------|------------------------------------------------------|
| 步驟 <b>1</b><br>登入                      | 步驟2 填寫及提交表格                 |                                                      |
| <b>步騛2</b><br>填寫及提交表格                  | 帳戶管理                        |                                                      |
| 帳戶列表                                   | 帳戶資料                        |                                                      |
| 帳戶資料 *** 常見問題 ***                      | 帳戶名稱:<br>帳戶類型:              | RC20612P0121<br>制作者帳戶                                |
| 技術支援<br>電郵至<br>lifips<br>@hkfsd.gov.hk | 上次登入時間:<br>電郵地址:<br>已儲存的證書: | 帳戶未曾登入<br>david.chan.sub@gmai<br>0                   |
| 登出 🔶                                   | 待簽的證書:                      | 0                                                    |
|                                        |                             | Reset Password Delete Account Update Account Details |
|                                        |                             |                                                      |
| *                                      | 按"冊 除帳                      | 除帳戶"按鈕刪                                              |

### 制作FS25I消防裝置及設備證書

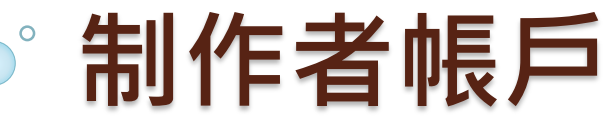

## 制作者帳戶 - 首次登入

| 🦣 FS 251                                               | 網上遞交系統                                                                           |                                                                                                    |    |                     |
|--------------------------------------------------------|----------------------------------------------------------------------------------|----------------------------------------------------------------------------------------------------|----|---------------------|
| <b>步驟1</b><br>登入                                       | 步驟2 填寫及提交表格                                                                      | Ř<br>1                                                                                                    |    |                     |
| <b>步驪2</b><br>填寫及提交表格                                  | 請輸入帳戶資料。                                                                         |                                                                                                    |    |                     |
| 常見問題 🔶                                                 | 帳戶資料                                                                             |                                                                                                    |    |                     |
| 技術支援<br>電郵至<br>lifips<br>@hkfsd.gov.hk<br>帳戶資料<br>登出 ↔ | <u>此帳戶的密碼已過期。請到</u><br>消防處註冊號碼:<br>公司名稱:<br>帳號:<br>電郵地址:<br>舊密碼:<br>新密碼:<br>新密碼: | 更新您的密碼。<br>RC1/0401<br>Hornway Engineering Ltd.<br>RC10401P0113<br>david.chan.sub@gmai<br>●●●●●●●<br>●<br>●■●●●●<br>●<br>●正確密碼應包含8到32個字符,包括數字,大寫及小寫字母。<br>●●●●●●●● |    |                     |
| HONG KONG                                              |                                                                                  | 首次登入時須更改帳戶密碼。密碼須要8至<br>32位長,其中包含數字,大寫及小寫英文字。<br>帳戶密碼有效期為6個月,屆時帳戶必須更<br>改密碼。注意,帳戶密碼不可以重用。                                                                           | 清除 | 更新<br>步驪2,共2步<br>2( |

### 制作者帳戶 - 主頁

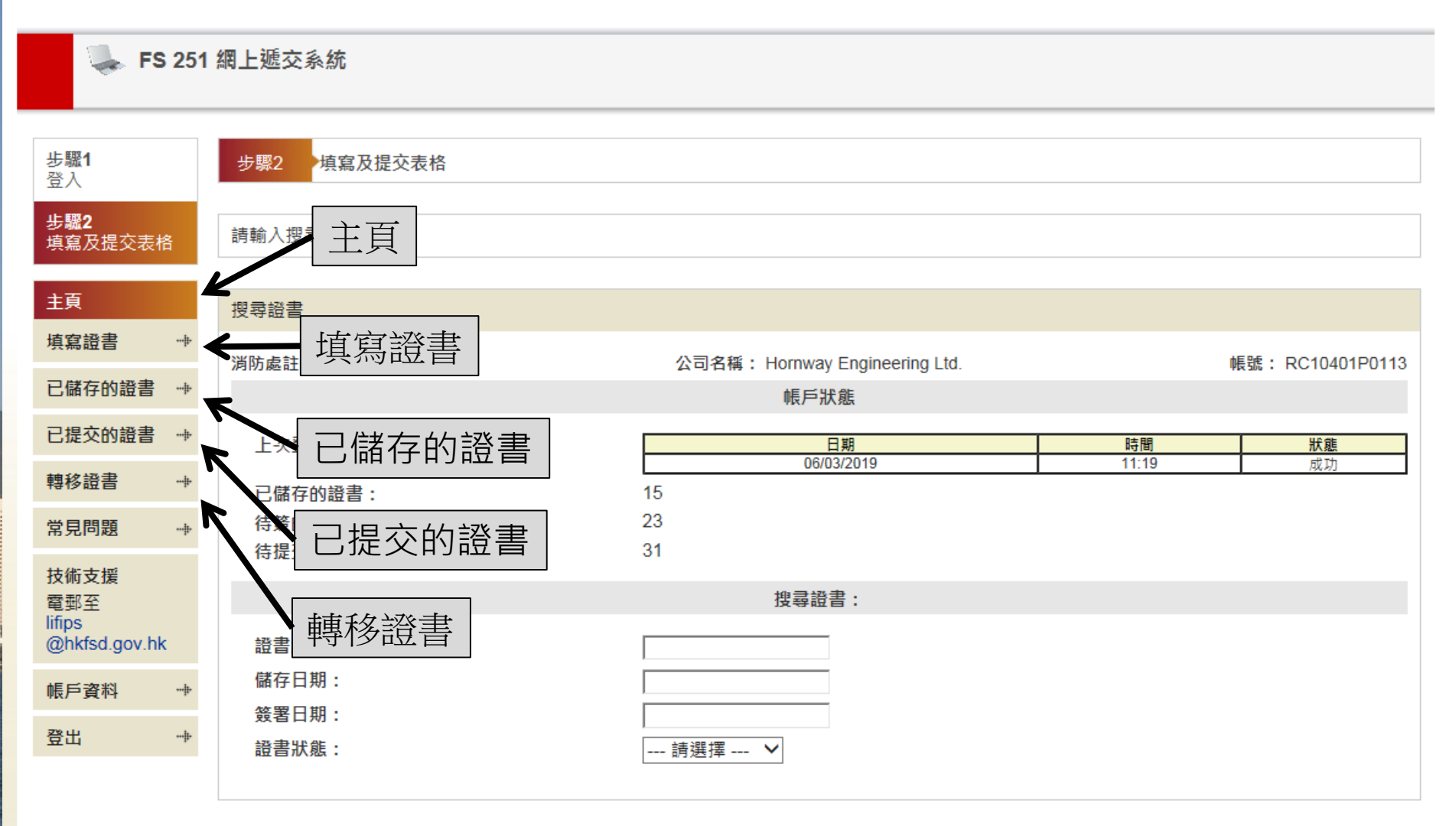

# 制作者帳戶 - 主頁

English | 简体 離開 ×

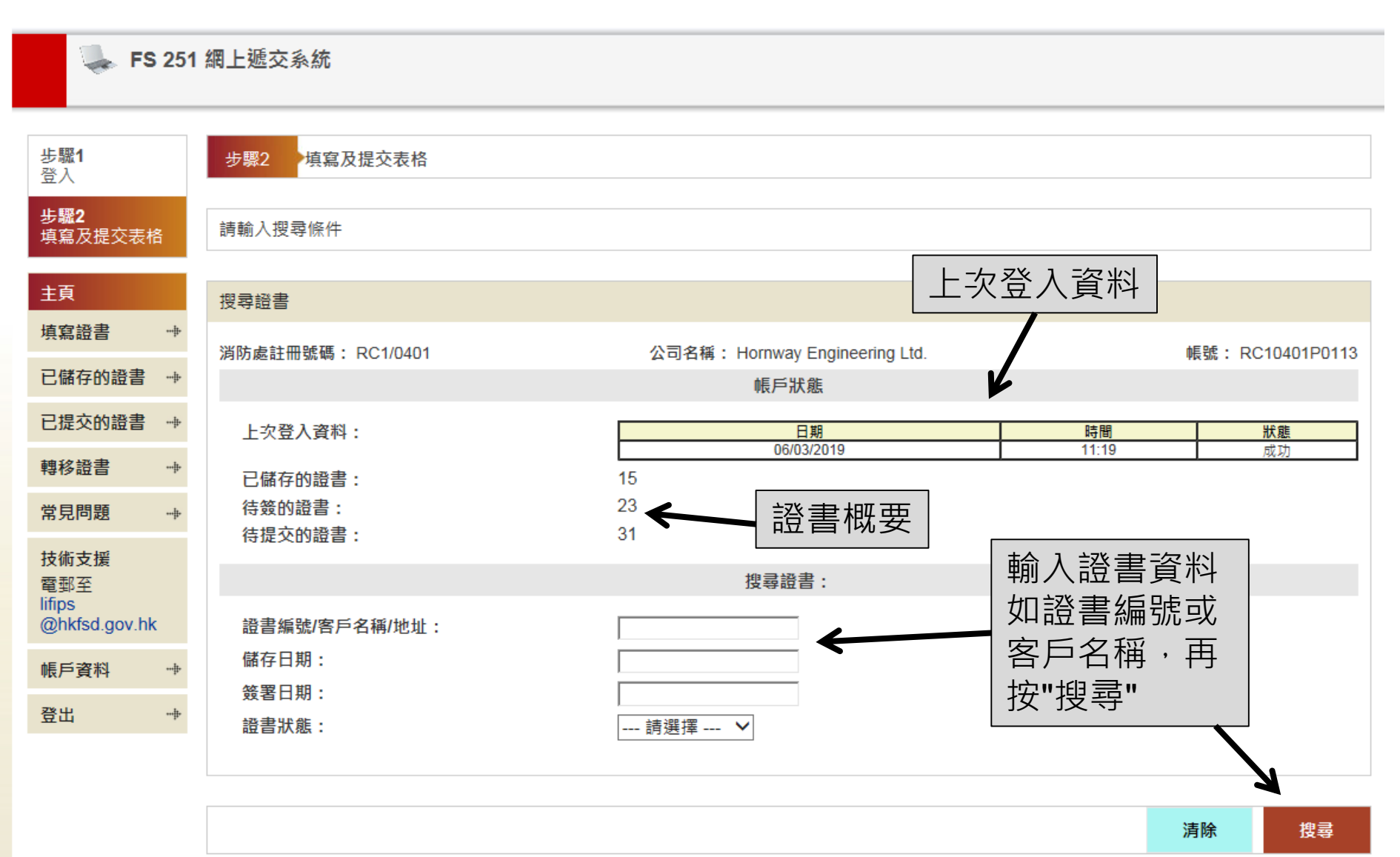

22

# 制作者帳戶 - 主頁(搜尋證書)

|                           |                      |                      | - /                                                                                                    |            |                  |                        |            |                    |                           |                                      | _ |
|---------------------------|----------------------|----------------------|----------------------------------------------------------------------------------------------------|------------|------------------|------------------------|------------|--------------------|---------------------------|--------------------------------------|---|
| 電郵至                       |                      |                      | 搜尋證書                                                                                                    | :          |                  |                        |            | Opening FS251 Ce   | rtificate - 2             | 2061207121919.pdf                    | > |
| lifips<br>Oblefed gov ble |                      | 二名顶山山山               |                                                                                                    |            |                  |                        |            | You have chosen to | open:                     | -1207121010 -46                      |   |
| @nkisd.gov.nk             | 證書編號/答)              | P名柟/地址:              |                                                                                                    |            |                  |                        |            | which is: XMI      | file (91.5 KB             | s1207121919.pdf                      |   |
| 帳戶資料 👘                    | 儲存日期:                |                      |                                                                                                    |            |                  |                        |            | from: blob:        |                           |                                      |   |
| 惑中                        | 簽署日期:                |                      |                                                                                                    |            |                  |                        |            | What should Firefo | x do with thi             | is file?                             |   |
| <u>в</u> щ ,              | 證書狀態:                |                      | 已儲存的證書 🗸                                                                                                    |            |                  |                        |            | C Open with        | Notepad++                 | + : a free (GNU) source code edito 💌 | 1 |
|                           |                      |                      |                                                                                                    |            |                  |                        |            | (• Save File       | matically fac             | filer like this from now on          |   |
|                           | 共1240張證書             |                      |                                                                                                    |            |                  |                        | I          | 1 Do tris auto     | matically for             | hies like this from how on.          |   |
|                           | 證書編號                 | 客戶名稱                 | 地址                                                                                                    | 最後更新帳<br>戶 | 上次更新日期           | 建立證書帳<br>  戶           | 建立證書       |                    |                           | 0% Com                               |   |
|                           | <u>1040102201054</u> | Test Client          | CHEUNG SHA FIRE STATION 53 CHEUNG SHA, 長<br>沙淵防局 53 長沙                                                                               | account004 | 20/02/2019 10:55 | account004             | 20/02/2019 |                    |                           |                                      |   |
|                           | <u>1040102201053</u> | Test Client          | CHEUNG CHAU FIREBOAT STATION, SAI TAI<br>ROAD, CHEUNG CHAU, ISLAND.                                                                  | account004 | 20/02/2019 10:54 | account004             | 20/02/2019 | 10:54 已儲存的證書       | <mark>≬</mark> , <b>↓</b> |                                      | _ |
|                           | <u>1040102201025</u> | Test Client          | FIRE SERVICES DEPARTMENT KWAI CHUNG<br>OFFICE BUILDING 86 HING SHING ROAD, 興盛路<br>86 消防處葵涌辦公大樓                                       | account004 | 20/02/2019 10:20 | account004             | 20/02/2019 | 10:26 已儲存的證書       | 0 .↓                      |                                      |   |
|                           | <u>1040102201013</u> | Test Client          | CHEUNG SHA FIRE STATION 53 CHEUNG SHA, 長<br>沙淄防局 53 長沙                                                                               | account004 | 20/02/2019 10:14 | account004             | 20/02/2019 | 10:14 已儲存的證書       | <b>0</b> .↓.              | Adobe Acroba                         | 2 |
| 按證書編                      | <u>1040102201009</u> | Test Client          | CHEUNG CHAU FIREBOAT STATION, SAI TAI<br>ROAD, CHEUNG CHAU, ISLAND.                                                                  | account004 | 20/02/2019 10:10 | account004             | 20/02/2019 | 10:10 已儲存的證書       | <u>0</u> .+.              | Document                             |   |
| 號以查看                      | 1040102191752        | l est Client         | HONG KONG FIRE SERVICES HEADQUARTERS<br>BUILDING 1-1 HONG CHONG ROAD YAU TSIM<br>MONG DISTRICT KOWLOON, 九龍 油尖旺區 康莊道<br>1-1 香港消防處總部大廈 | account004 | 19/02/2019 17:53 | account004             | 19/02/2019 | 17:53 已儲存的證書       | <u>N</u>                  | 按下載鍵下                                | • |
| 或更改證                      | <u>1040102191750</u> | Test Client          | FIRE SERVICES DEPARTMENT KWAI CHUNG<br>OFFICE BUILDING 86 HING SHING ROAD, 興盛路<br>86 消防處葵涌辦公大樓                                       | account004 | 19/02/2019 17:51 | account004             | 19/02/2019 | 17:51 已儲存的證書       | 0 1                       | ■                                    |   |
| 書                         | <u>1040102191729</u> | Test Client          | CHEUNG SHA FIRE STATION 53 CHEUNG SHA, 長<br>沙淄防局 53 長沙                                                                               | account004 | 19/02/2019 17:30 | account004             | 19/02/2019 | 17:30 已儲存的證書       | <mark>_0</mark> _,↓,      | 1                                    |   |
|                           | <u>1040102191728</u> | Test Client 02191728 | CHEUNG CHAU FIREBOAT STATION, SAI TAI<br>ROAD, CHEUNG CHAU, ISLAND.                                                                  | account004 | 19/02/2019 17:29 | account004             | 19/02/2019 | 17:29 已儲存的證書       | <mark>0</mark> .↓         |                                      |   |
|                           | <u>1040101181606</u> | Test                 | test                                                                                                    | account004 | 18/01/2019 16:00 | account004             | 18/01/2019 | 16:06 已儲存的證書       | <u>0</u> .+.              |                                      |   |
|                           | 104011016142654      | 0123456789           | 0123456789                                                                                                    | account001 | 16/10/2018 14:44 | account001             | 16/10/2018 | 14:44 已儲存的證書       | <u>()</u>                 | 1                                    |   |
|                           | 104011016142655      | 0123456789           | 0123456789                                                                                                    | account001 | 16/10/2018 14:44 | account001             | 16/10/2018 | 14:44 已儲存的證書       | <mark>∭</mark> .↓         | 1                                    |   |
| Na ang<br>Tang            | 104011016142653      | 0123456789           | 0123456789                                                                                                    | account001 | 16/10/2018 14:44 | account00 <sup>.</sup> | 16/10/2018 | 14:44 已儲存的證書       | <b>≬</b> .↓               | 1                                    |   |
|                           | 104011016142658      | 0123456789           | 0123456789                                                                                                    | account001 | 16/10/2018 14:44 | account00 <sup>.</sup> | 16/10/2018 | 14:44 已儲存的證書       | <u>0</u> .+.              | 1                                    |   |
|                           | 104011016142659      | 0123456789           | 0123456789                                                                                                    | account001 | 16/10/2018 14:44 | account00              | 16/10/2018 | 14:44 已儲存的證書       | <u>  </u>  ,              | 1                                    |   |
|                           | •                    |                      |                                                                                                    | ·          |                  |                        | ·          |                    |                           |                                      |   |
|                           |                      |                      |                                                                                                    |            |                  |                        |            |                    |                           |                                      |   |
|                           |                      |                      | 按附件鍵上載                                                                                                    | 或下         | 載證明              | 文作                     | E L        | 清除                 | 搜尋                        |                                      |   |
|                           |                      |                      |                                                                                                    |            |                  |                        | <u> </u>   | #                  | <b>骤9</b> ±2-             | <del>Ц.</del>                        |   |

### 制作者帳戶 - 證明文件

步驟1 步驟2 填寫及提交表格 登入 步驟2 請上載證明文件 填寫及提交表格 主頁 證明文件 填富證書 消防處註冊號碼: RC1/0401 公司名稱: Hornway Engineering Ltd. 帳號: RC10401P0113 已儲存的證書 已上載的文件 FS251證書的證明文件(證書編號: 104013810200007) 已提交的證書 🛶 檔案名稱 此FS251證書未有何證明文件。 轉移證書 常見問題 選擇文件 技術支援 檔案: Browse... 霍郵至 lifips @hkfsd.gov.hk 可接受的檔案格式: 圖片類別: PDF 帳戶資料 圖片解像度: 300dpi 或以上 登出 檔案大小: 每個檔案5Mbytes 或以下 已儲存或待簽的證書證書 JPEG 圖片類別: 可上載或下載證明文件 圖片解像度: 300dpi 或以上 每個檔案5Mbytes 或以下 檔案大小: 文件類別: DOC, DOCX, XLS 或 XLSX 檔案大小: 每個檔案5Mbytes 或以下 注意:申請人可以上載最多 30 Mbytes。 返回 上載

# 制作者帳戶 - 證明文件

| 🛼 FS 25                                | 1 網上遞交系統          |                                                                           |                               |
|----------------------------------------|-------------------|---------------------------------------------------------------------------|-------------------------------|
| 步 <b>驟1</b><br>登入                      | 步驟2 填寫及提交表格       |                                                                           |                               |
| 步 <b>驟2</b><br>填寫及提交表格                 | 請上載證明文件           |                                                                           |                               |
| 主頁 🐡                                   | 證明文件              |                                                                           |                               |
| 填寫證書 👘                                 | 消防處註冊號碼: RC2/0612 | 公司名稱: GTI Testing 053                                                     | 帳號: RC20612P0115              |
| 已儲存的證書                                 |                   | 已上載的文件                                                                    |                               |
| 已提交的證書<br>轉移證書 🛶                       | FS251證書的證明文件(證書;  | 編號:2061207231130)<br>檔案名稱<br><u>FS251 Certificate - 2061207231130.pdf</u> |                               |
| 常見問題 🛶                                 |                   |                                                                           |                               |
| 技術支援<br>電郵至<br>lifips<br>@hkfsd.gov.hk |                   | 待提交或已提交的證書只可下載證明文件                                                        | <b>返回</b><br>步驟 <b>2</b> ,共2步 |
| 帳戶資料 👘                                 |                   |                                                                           |                               |
| 登出 🔸                                   |                   |                                                                           |                               |

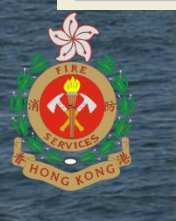

# 制作者帳戶 填寫證書

- 網上表格
- Excel 或 PDF 電子表格
- 複製已提交的證書

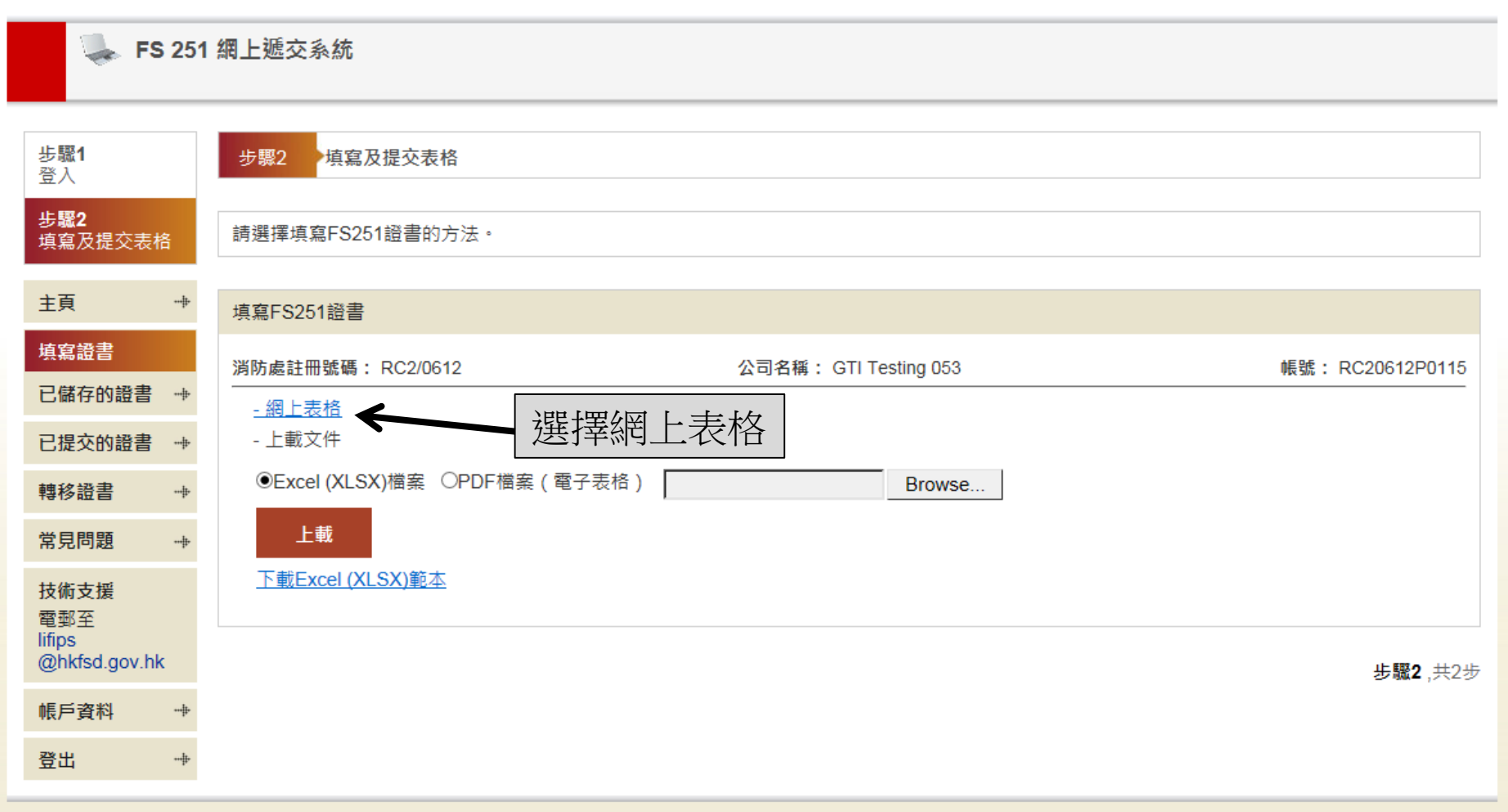

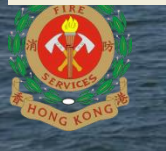

#### 制作者帳戶 - 填寫證書(網上表格) FS251證書 ubmission of Certificate of Fire Service Installations and Equipment 消防處註冊號碼: RC2/0612 公司名稱: GTI Testing 053 帳號: RC20612P0115 Complete and Submit application form(s) 20612 07241427 編號:\* Please input details of FS251 Certificate 顧客姓名:\* David Chan 樓字類型:\* 综合 V FS251 Certificat 顯示地址:\* 543 CANTON RD KWONG HING BUILDING, 廣東道543號 廣興大廈 20612 0724142 Serial Number Name of Client David Chan 4-2

English Address: 543 CANTON RD KWONG Chinese Address 廣東道543號 廣感大廈

Location (s)

Composite Building

.

543 CANTON RD KWONG HING BUILDING. 廣東道543號 廣興大廈

ted by a registered contracto

Comment on Condition

地址欄有自動完成功能,填寫 地址時建議選擇自動完成中的 項目再作修改,選擇後地圖會 顯示相應的位置以作確認 如自動完成功能未能夠顯示相 應地址,仍可手動輸入地址

11.9

7-57-5

3-1

寶時商業中心

Comply with ESD Regul 16 Fire Hydrant/Hose Reel System 1/5 ۵ Part 2 Installation / Modification / Repair / Inspection Work Type of FSI Location (s) Comment on Condition Work Carried Completion Date Code Sprinkler System Room 2A Comply with FSD Regulations Newly Installed 24/07/2018 ۵ 🖨 Part 3 Defects Code Type of FS Location (s) Outstanding Defects Comment on Defects Fire Hydrant/Hose Reel System 3/F front staircas Hand wheel missin To apply ۵ Remarks: This is a demostration certificate Tel No. (RC1/RC2): 91234567

#### Terms and Conditions

Part 1 Annual

Code

Type of ESI

nspection ONLY in any premises shall have such fire service installa

Type of Building:

Display Address:

I/We hereby certify that the above installations/equipment have been tested and found to be in efficient working order in accordance with the Codes of Practice for Minimum Fire Service Installations and Equipment and Inspection. Testing and Maintenance of Installations and Equipment published from time to time by the Director of Fire Services. Defects are listed in Part 3 I/We accept the above terms and conditions

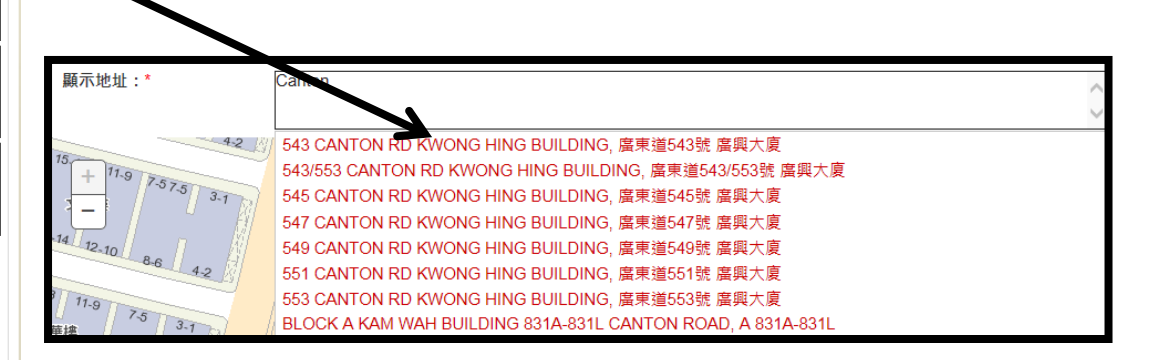

18

偉利閣

偉晴軒

偉呈閉

席目

都會名軒

玉器交易廣場

573

English Address:

Chinese Address:

廣東道543號 廣興大廈

54n

571

564

562

543 CANTON RD KWONG HING BUILDING

560

Clear

20

\$

寧波街

休憩

浩如相

130 37.

上海街129 操電站

炮台街公廁

榮興大樓

德利大廈

錦利樓

©The Govern

A

寶倫大廈

新填地街熟食

小販市場

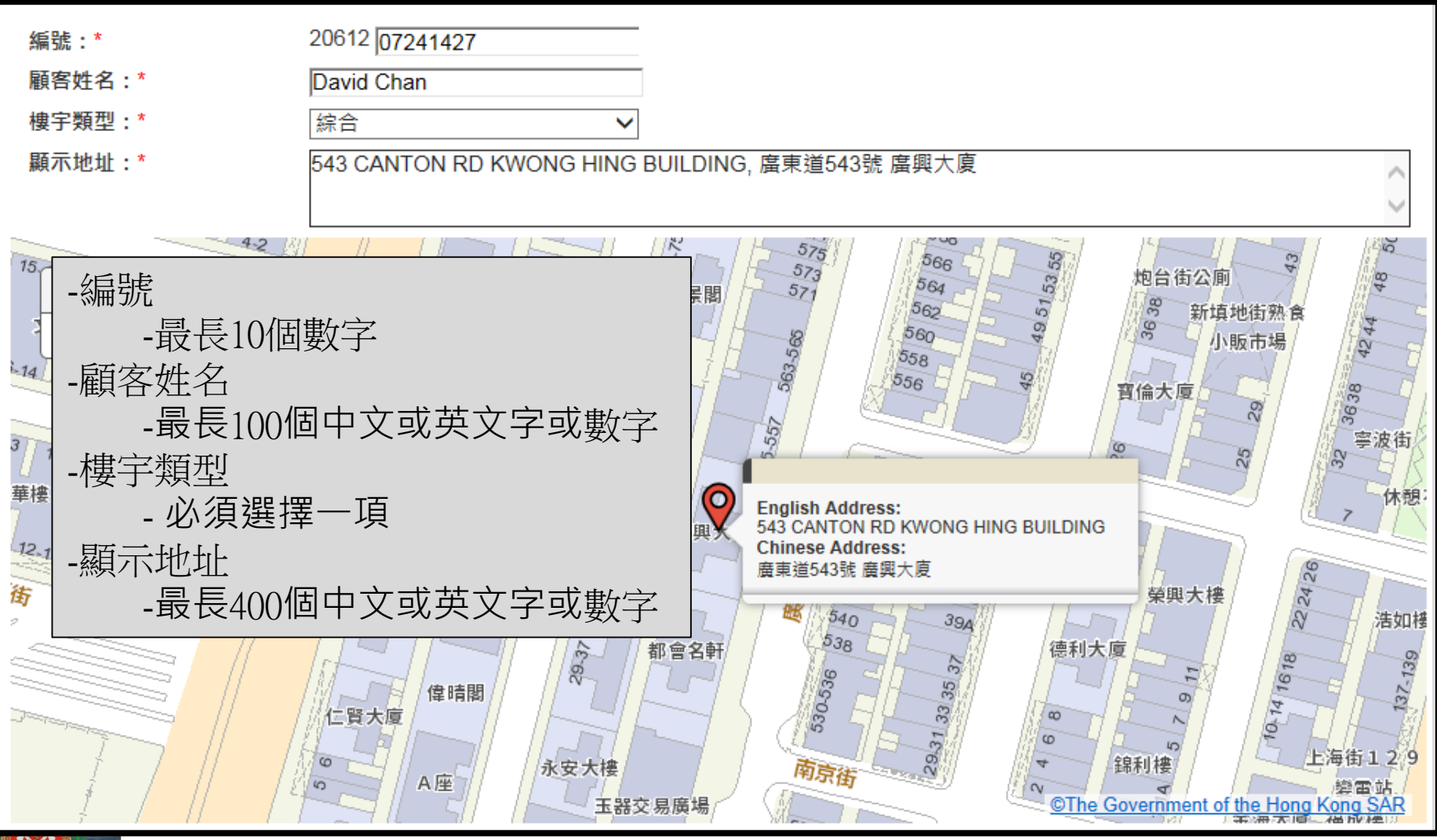

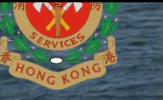

繁勝 | 简体 Exit ×

制作者帳戶 - 填寫證書(網上表格)

ubmission of Certificate of Fire Service Installations and Equipment

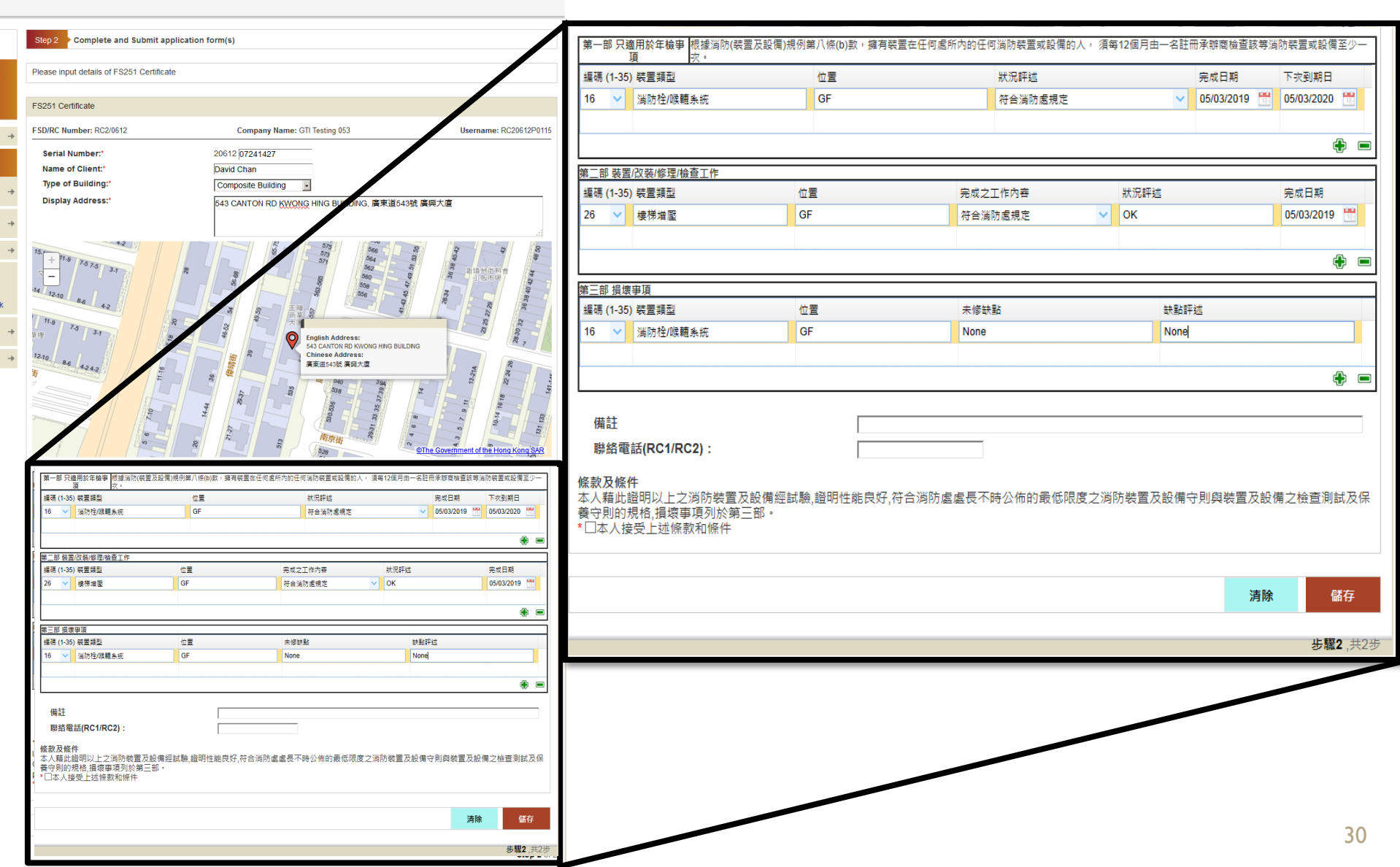

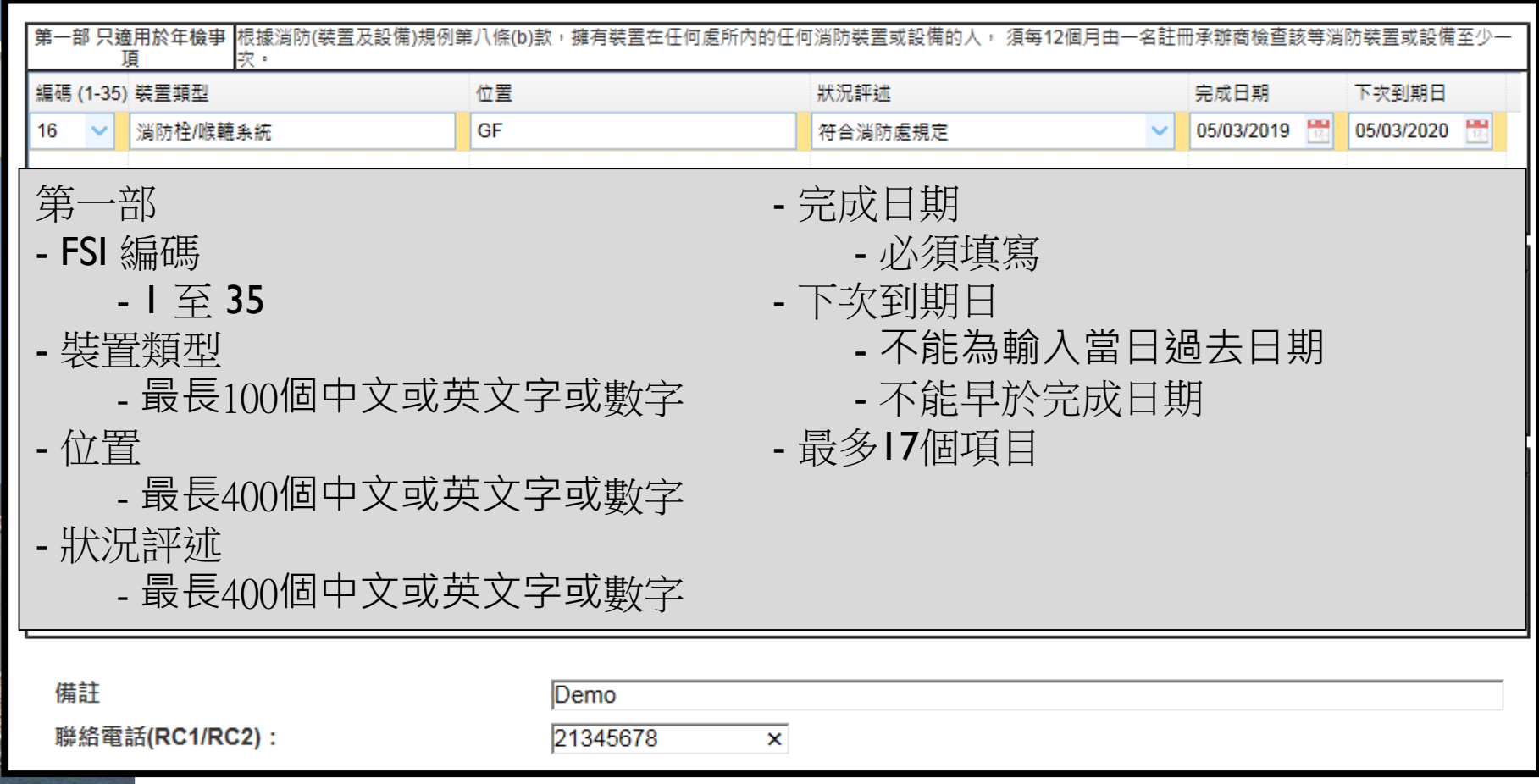

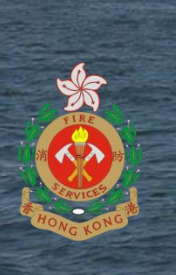

| 第一部 只適用於年檢事根據消防(裝置及設備)規例第<br>項 、 、 、 、 、 、 、 、 、 、 、 、 、 、 、 、 、 、 、 | 第八條(b)款,擁有裝置在任何處所 | 所內的任何      | ]消防裝置或設備的人   | ,須每 | 12個月由一名詞 | 主冊承辦商檢查   | 11該等消 | 防裝置或設備     | 至少一  |
|----------------------------------------------------------------------|-------------------|------------|--------------|-----|----------|-----------|-------|------------|------|
| 編碼 (1-35) 裝置類型                                                       | 位置                |            | 狀況評 <u>述</u> |     |          | 完成日期      |       | 下次到期日      |      |
| 16 🗸 消防栓/喉轆糸統                                                        | GF                |            | 符合消防處規定      |     | ~        | 05/03/201 | 9 📆   | 05/03/2020 | 17:0 |
|                                                                      |                   |            |              |     |          |           |       |            |      |
|                                                                      |                   |            |              |     |          |           |       | ¢          | •    |
| 第二部 裝置/改裝/修理/檢查工作                                                    |                   |            |              |     |          |           |       |            |      |
| 編碼 (1-35) 裝置類型 位于                                                    | Ē                 | 完成之:       | 工作內容         |     | 狀況評述     |           |       | 完成日期       |      |
| 26 V 樓梯増壓 GF                                                         | -                 | 符合消        | 防慮規定         | ~   | ОК       |           |       | 05/03/2019 | 17.  |
| 第二部                                                                  |                   | - 5        | 完成之工作        | F内  | 容        |           |       |            |      |
| - FSI 编碼                                                             |                   |            | - 最長4(       | )0個 | 回中文可     | 这英文学      | ⊇或    | 數字         | - 1  |
| - I 至 35                                                             |                   | <b>-</b> 7 | 伏況評述         |     |          |           |       |            |      |
| - 裝置類型                                                               |                   |            | - 最長4(       | )0個 | 同中文可     | 这英文写      | ⊇或    | 數字         |      |
| - 最長100個中文或英                                                         | 支字或數字             |            | 完成日期         |     |          |           |       |            |      |
| - 位置                                                                 |                   |            | - 必須垣        | 퇷   |          |           |       |            | ļ    |
| - 最長400個中文或英                                                         | 支字或數字             | - ]        | 最多17個項       | 目   |          |           |       |            |      |
| 聯絡電話(RC1/RC2):                                                       | 21345678          | ×          |              |     |          |           |       |            |      |

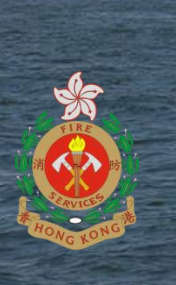

| · · · · · · · · · · · · · · · · · · · |                   |                   |            |                  |                         |  |  |
|---------------------------------------|-------------------|-------------------|------------|------------------|-------------------------|--|--|
| 第一部 只適用於年檢事根據消防(裝置及設備<br>項 灾。         | 韵,規例第八條(b)款,擁有裝置在 | E任何處所內的任何消防裝置或設備的 | 的人, 須每12個  | ■月由一名註冊承辦商檢查<br> | ፤該等消防裝置或設備至少─<br>────── |  |  |
| 編碼 (1-35) 裝置類型                        | 位置                | 狀況評述              |            | 完成日期             | 下次到期日                   |  |  |
| 16 💙 消防栓/喉轆糸統                         | GF                | 符合消防處規定           |            | ✓ 05/03/201      | 9 📆 05/03/2020 📆        |  |  |
|                                       |                   |                   |            |                  |                         |  |  |
|                                       |                   |                   |            |                  | <b>+ =</b>              |  |  |
| 第二部 裝置/改裝/修理/檢查工作                     |                   |                   |            |                  |                         |  |  |
| 編碼 (1-35) 裝置類型                        | 位置                | 完成之工作內容           | 狀          | 況評述              | 完成日期                    |  |  |
| 26 🖌 楼梯増壓                             | GF                | 符合消防處規定           | ~ OF       | <                | 05/03/2019 🔡            |  |  |
|                                       |                   |                   |            |                  |                         |  |  |
|                                       |                   |                   |            |                  | +                       |  |  |
| 第三部 損壞爭項                              | :                 |                   |            |                  | :                       |  |  |
| 編碼 (1-35) 裝置類型                        | 位置                | 未修缺點              |            | 缺點評述             |                         |  |  |
| 16 💙 消防栓/喉轆系統                         | GF                | None              |            | None             |                         |  |  |
| 第三部                                   |                   | - 缺點評述            | Ì          |                  |                         |  |  |
| - FSI 编碼                              |                   | - 最長              | _<br>400個口 | 中文或英文学           | Z可數字                    |  |  |
| - I 卒 35                              |                   | _ 如笹—武            | ;<br>一部中   | 有值日的狀            | 识亚动为"符                  |  |  |
|                                       |                   |                   |            |                  |                         |  |  |
| - 袋直親空                                |                   |                   | <b></b>    |                  |                         |  |  |
| - 最長100個中文                            | <b>蚁央又字或數</b>     | 了 部中則最少           | <b>少需要</b> | 自一個項目            |                         |  |  |
| - 位置                                  |                   | - 最多17個           | 項目         |                  |                         |  |  |
| - 最長400個中文                            | 或英文字或數学           | 之                 |            |                  |                         |  |  |
| _ 土 修 轴 型 :                           |                   | L                 |            |                  |                         |  |  |
|                                       | ╧╬╪╪╱╴╔╕═╬╈╢╓     | <u>بد</u>         |            |                  |                         |  |  |
| - 取反4001回屮乂                           | <u> 乳央乂子 乳數</u>   | 子·                |            |                  |                         |  |  |

|                                      | مناصفها المعادي والمعادي المعادي |             |           | -       |            |              | 10.5 Hite 000 _ 13 data (He |                |
|--------------------------------------|----------------------------------|-------------|-----------|---------|------------|--------------|-----------------------------|----------------|
| 第一部 只避用於年機 単 根據 満防(装置 人設備) 別<br>項 次・ | 凯例第八條(b)款,擁有裝                    | ·宣在仕何處所內的仕( | 则消防装置或設備的 | 人 ・ 須毎  | ₽12個月田一名註# | #承辦商 磁       | 防装置或設備                      | 主少一            |
| 編碼 (1-35) 裝置類型                       | 位置                               |             | 狀況評述      |         |            | 完成日期         | 下次到期日                       |                |
| 16 💙 消防栓/喉轆系統                        | GF                               |             | 符合消防處規定   |         | ~          | 05/03/2019 🛗 | 05/03/2020                  | 170            |
|                                      |                                  |             |           |         |            |              |                             |                |
|                                      |                                  |             |           |         |            |              | C                           | <del>}</del> = |
| 第二部 装置/改裝/修理/檢查工作                    |                                  |             |           |         |            |              |                             |                |
| 編碼 (1-35) 裝置類型                       | 位置                               | 完成之         | 工作內容      |         | 狀況評述       |              | 完成日期                        |                |
| 26 💙 樓梯増壓                            | GF                               | 符合消         | 防慮規定      | ~       | ок         |              | 05/03/2019                  | 170            |
|                                      |                                  |             |           |         |            |              |                             |                |
|                                      |                                  |             |           |         |            |              | 0                           | ÷ =            |
|                                      |                                  |             |           |         |            |              |                             |                |
| 編碼 (1-35) 裝置類型                       | 位置                               | 未修缺         | 點         |         | 缺點評        | 述            |                             |                |
| 16 💙 消防栓/喉轆系統                        | GF                               | None        |           |         | None       |              |                             |                |
|                                      |                                  |             |           |         |            |              |                             |                |
|                                      |                                  |             |           |         |            |              | (                           | ÷ 🗆            |
| -                                    |                                  |             |           |         |            |              |                             |                |
| 備註                                   | Demo                             |             |           |         |            |              |                             |                |
| 聯絡電話(RC1/RC2):                       | 213456                           | 678 ×       |           |         |            |              |                             |                |
| (共主)                                 |                                  |             | 脑姆索兰      |         |            |              |                             |                |
|                                      | <u> </u>                         |             | 柳給电品      | ~ /⊡.±± |            |              |                             |                |
| - 菆長5001個中乂                          | <b>乳央</b> 乂子乳                    | <b>数</b> 子  | - 菆長      | 8個婁     | 文子         |              |                             |                |
|                                      |                                  |             |           |         |            |              |                             |                |

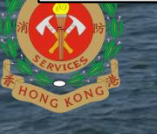

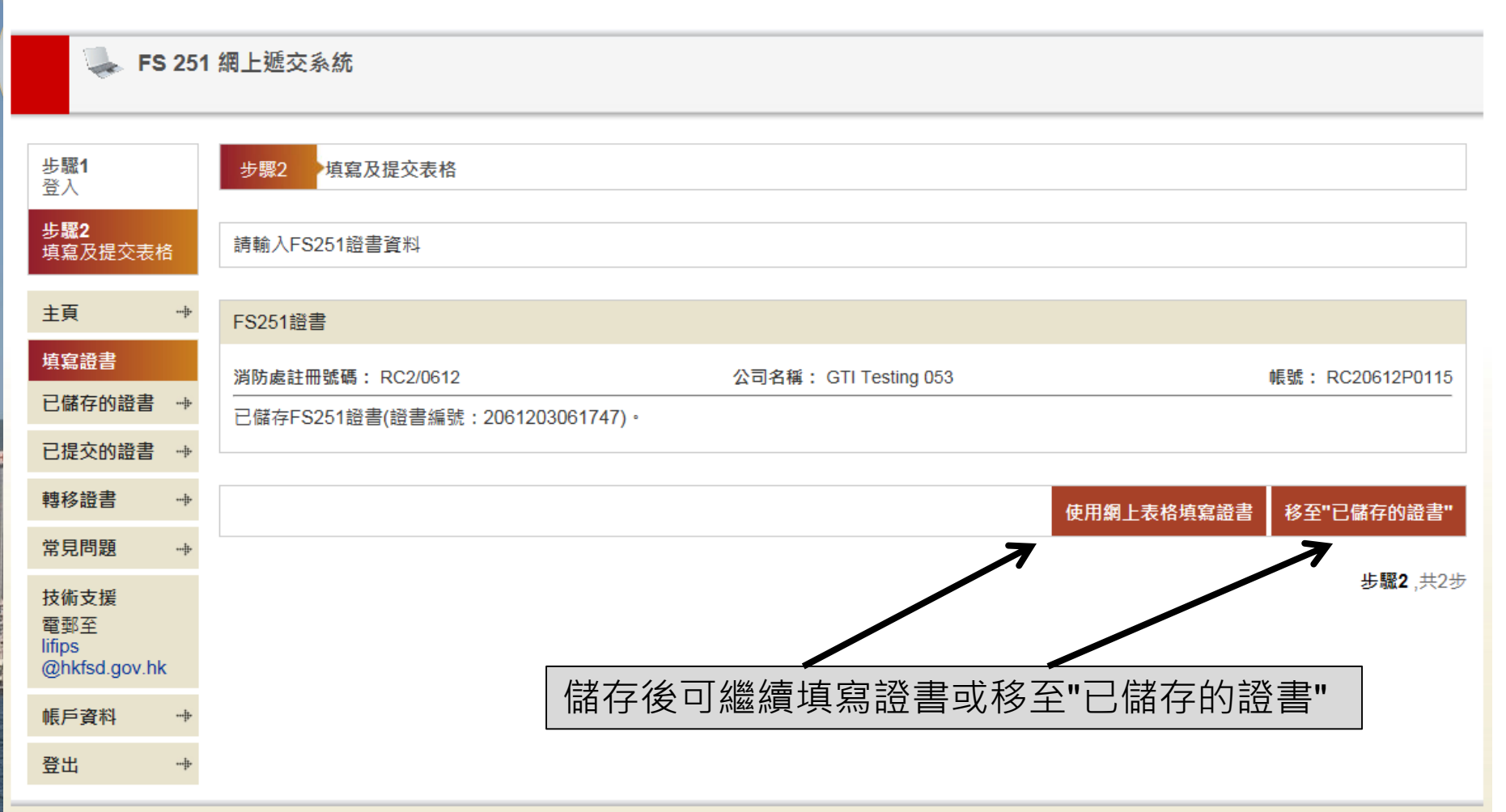

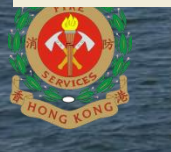

English | 简体 離開 🗙

| 💺 FS 251               | 網上遞交系統                              |                                                                                             |                            |                           |
|------------------------|-------------------------------------|---------------------------------------------------------------------------------------------|----------------------------|---------------------------|
| <b>步驟1</b><br>登入       | 步驟2 填寫及提交表格                         |                                                                                             |                            |                           |
| 步 <b>驟2</b><br>填寫及提交表格 | 請選擇要處理的FS251證書:                     |                                                                                             |                            |                           |
| 主頁 💮                   | FS251證書清單                           |                                                                                             | -                          |                           |
| 填寫證書 💮                 | 消防處註冊號碼: RC2/0612                   | 公司名稱: GTI Testing 053                                                                       | 帳號:                        | PDF<br>2                  |
| 已儲存的證書<br>已提交的證書       | 證書編號/客戶名稱/地址:                       |                                                                                             | →救妻古行                      | Adobe Acrobat<br>Document |
| 轉移證書 💮                 | 共5張已儲存的證書                           |                                                                                             | 1                          | of 1 🚺 🕨                  |
| 堂見問題                   | □ 證書編號 客戶名稱                         | 地址                                                                                          | 最後更新帳戶 建立證書日期              | 證明文件下載                    |
|                        | 2061203061747 Tester                | 543 CANTON RD KWONG HING BUILDING, 廣東道543號 廣興大廈                                             | RC20612P011506/03/201917:  | 48 🕦 ,়়↓,                |
| 技術支援                   | 2061207241439 David Chan            | SHA TIN DIVISIONAL FIRE STATION 26 YUEN WO ROAD, 沙田區消防總局 26 源禾路                             | RC20612P011524/07/2018 14: | 39 🕅 .↓.                  |
| 電郵至<br>lifips          | 2061207241436 Tai Man International | Tai Man House, Block 2, 4-8 Tai Man Street, Tsuen Wan                                       | RC20612P011524/07/2018 14: | 36 🕦 🕂                    |
| @hkfsd.gov.hk          | 2061207231150 David Chan            | FIRE SERVICES DEPARTMENT MONGKOK OFFICE BUILDING 42 TAI KOK TSUI<br>ROAD. 淄防康旺角辦公大樓 42 大角明道 | RC20612P011524/07/2018 11: | 51 🕦 🛃                    |
| 帳戶資料 👘                 | 2061207231110 David Chan            | CHEUNG CHAU FIREBOAT STATION, SAI TAI ROAD, CHEUNG CHAU, ISLAND.                            | RC20612P011524/07/201811:  | 11 🕦 🖊                    |
| 登出                     |                                     |                                                                                             |                            |                           |

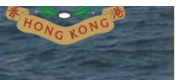

刪除

更新為"待簽"

#### 制作者帳戶 - 填寫證書(Excel電子表格)

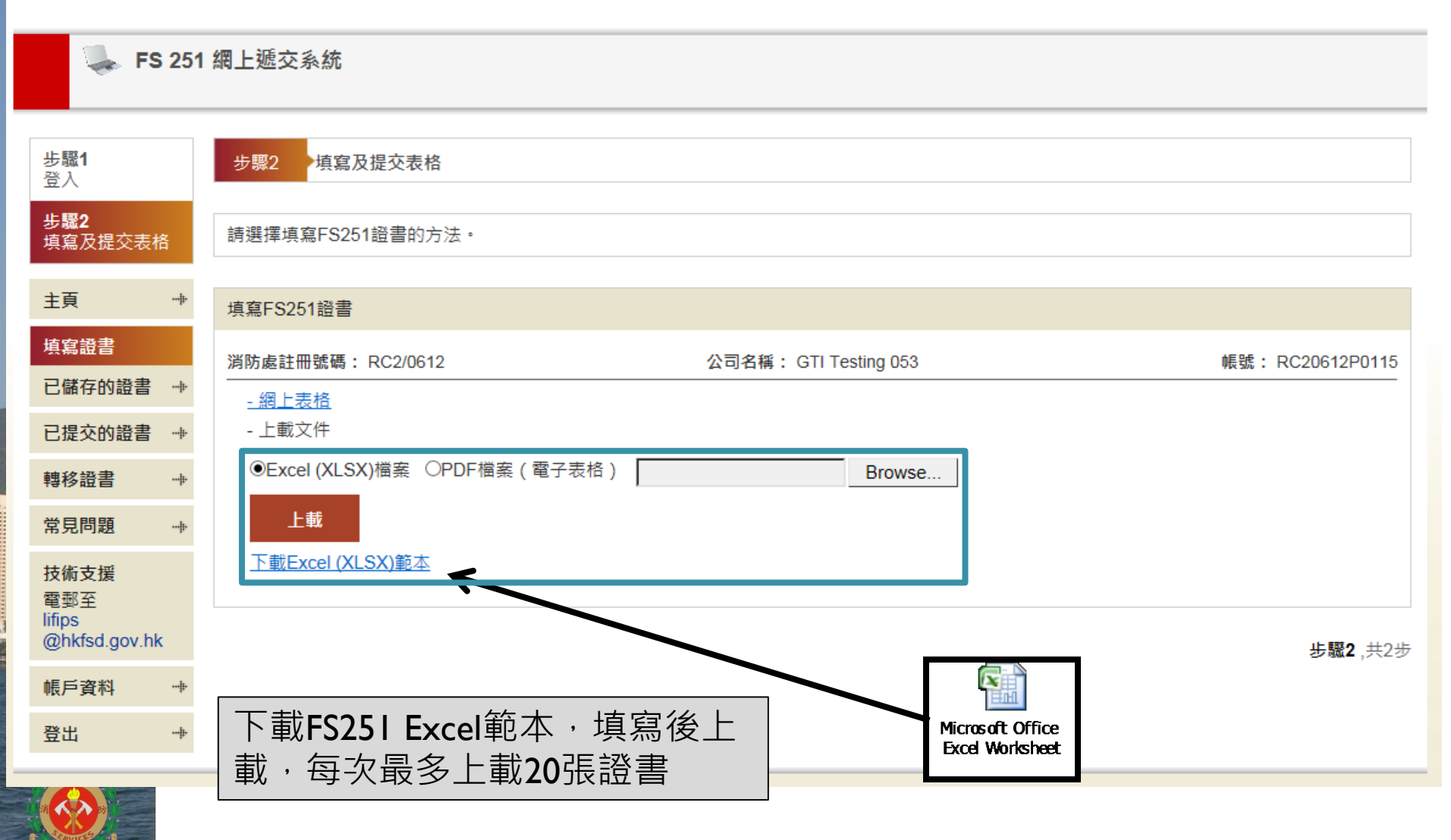

#### 制作者帳戶 - 填寫證書(Excel電子表格)

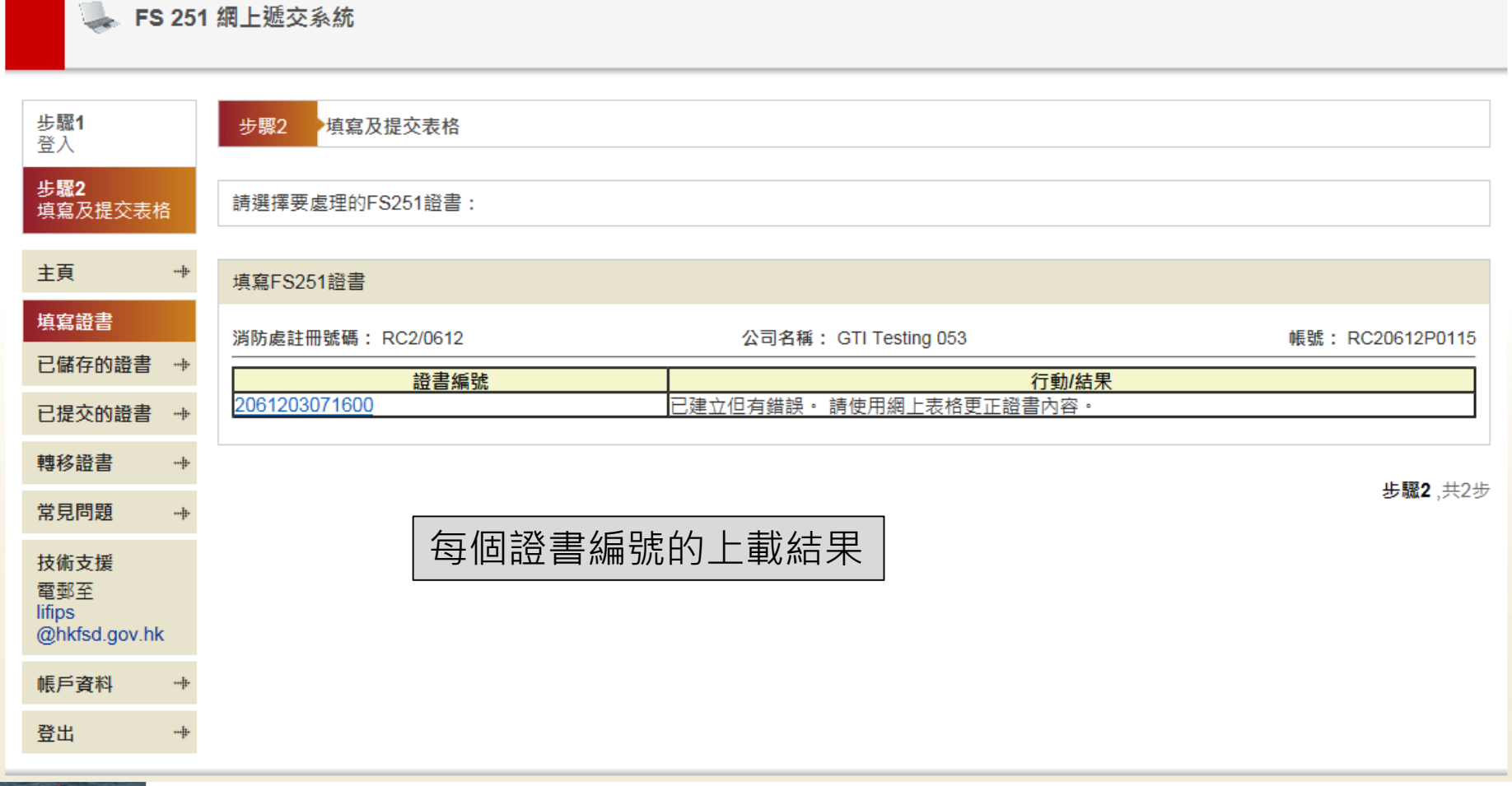

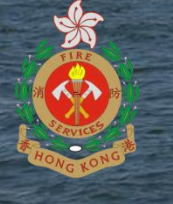

#### 制作者帳戶 - 填寫證書(Excel電子表格)

#### 👆 FS 251 網上遞交系統

| <b>步驟1</b><br>登入       |      | 步驟2 填寫及                       | 步骤2 ·填寫及提交表格             |                                                                                             |                              |                     |  |  |  |  |  |  |  |  |
|------------------------|------|-------------------------------|--------------------------|---------------------------------------------------------------------------------------------|------------------------------|---------------------|--|--|--|--|--|--|--|--|
| 步 <b>驟2</b><br>填寫及提交表相 | Ê    | 請選擇要處理的F                      | 6251證書:                  |                                                                                             |                              |                     |  |  |  |  |  |  |  |  |
| 主頁                     |      | FS251證書清單                     |                          |                                                                                             |                              |                     |  |  |  |  |  |  |  |  |
| 填寫證書                   | -++- | 消防處註冊號碼 <b>:</b>              | RC2/0612                 | 公司名稱: GTI Testing 053                                                                       | 帳號: RC206                    | 12P0115             |  |  |  |  |  |  |  |  |
| 已儲存的證書                 |      | 語書編號/客戶:                      | 名稱/地址:                   |                                                                                             |                              |                     |  |  |  |  |  |  |  |  |
| 已提交的證書                 |      |                               | +                        |                                                                                             |                              |                     |  |  |  |  |  |  |  |  |
| 轉移證書                   | -+   | 共6張匕儲存的證                      | <u></u>                  |                                                                                             | I • Page 1 of 1              | ► FI                |  |  |  |  |  |  |  |  |
| 常見問題                   |      | 語書編號                          | 客戶名種                     | tit tit                                                                                     | 最後更新帳戶 建立證書日期 證明             | 文件 下載               |  |  |  |  |  |  |  |  |
|                        |      | □ <u>△</u> <u>20612030716</u> | 00 Tai Man International | Tai Man House, Block 2, 4-8 Tai Man Street, Tsuen Wan                                       | RC20612P011507/03/2019 16:02 | 0 .+.               |  |  |  |  |  |  |  |  |
| 技術支援                   |      | 206120306174                  | Z Tester                 | 543 CANTON RD KWONG HING BUILDING, 廣東道543號 廣興大廈                                             | RC20612P011506/03/201917:48  | 0 <b>'+'</b>        |  |  |  |  |  |  |  |  |
| 電郵至<br>lifips          |      | <u>206120724143</u>           | David Chan               | SHA TIN DIVISIONAL FIRE STATION 26 YUEN WO ROAD, 沙田區消防總局 26 源<br>禾路                         | RC20612P011524/07/201814:39  | û <mark>,↓</mark> , |  |  |  |  |  |  |  |  |
| @hkfsd.gov.hk          | C    | 206120724143                  | 5 Tai Man International  | Tai Man House, Block 2, 4-8 Tai Man Street, Tsuen Wan                                       | RC20612P011524/07/2018 14:36 | û <b>'≁</b> '       |  |  |  |  |  |  |  |  |
| 帳戶資料                   |      | <u>206120723115</u>           | David Chan               | FIRE SERVICES DEPARTMENT MONGKOK OFFICE BUILDING 42 TAI KOK TSUI<br>ROAD, 消防處旺角辦公大樓 42 大角咀道 | RC20612P011524/07/201811:51  | 0  <b>.↓</b> .      |  |  |  |  |  |  |  |  |
| 登出                     | #-   | 206120723111                  | David Chan               | CHEUNG CHAU FIREBOAT STATION, SAI TAI ROAD, CHEUNG CHAU, ISLAND.                            | RC20612P011524/07/201811:11  | 0                   |  |  |  |  |  |  |  |  |

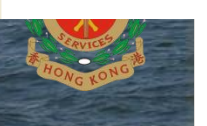

#### 制作者帳戶 - 填寫證書(複製已提交的證書)

👞 FS 251 網上遞交系統

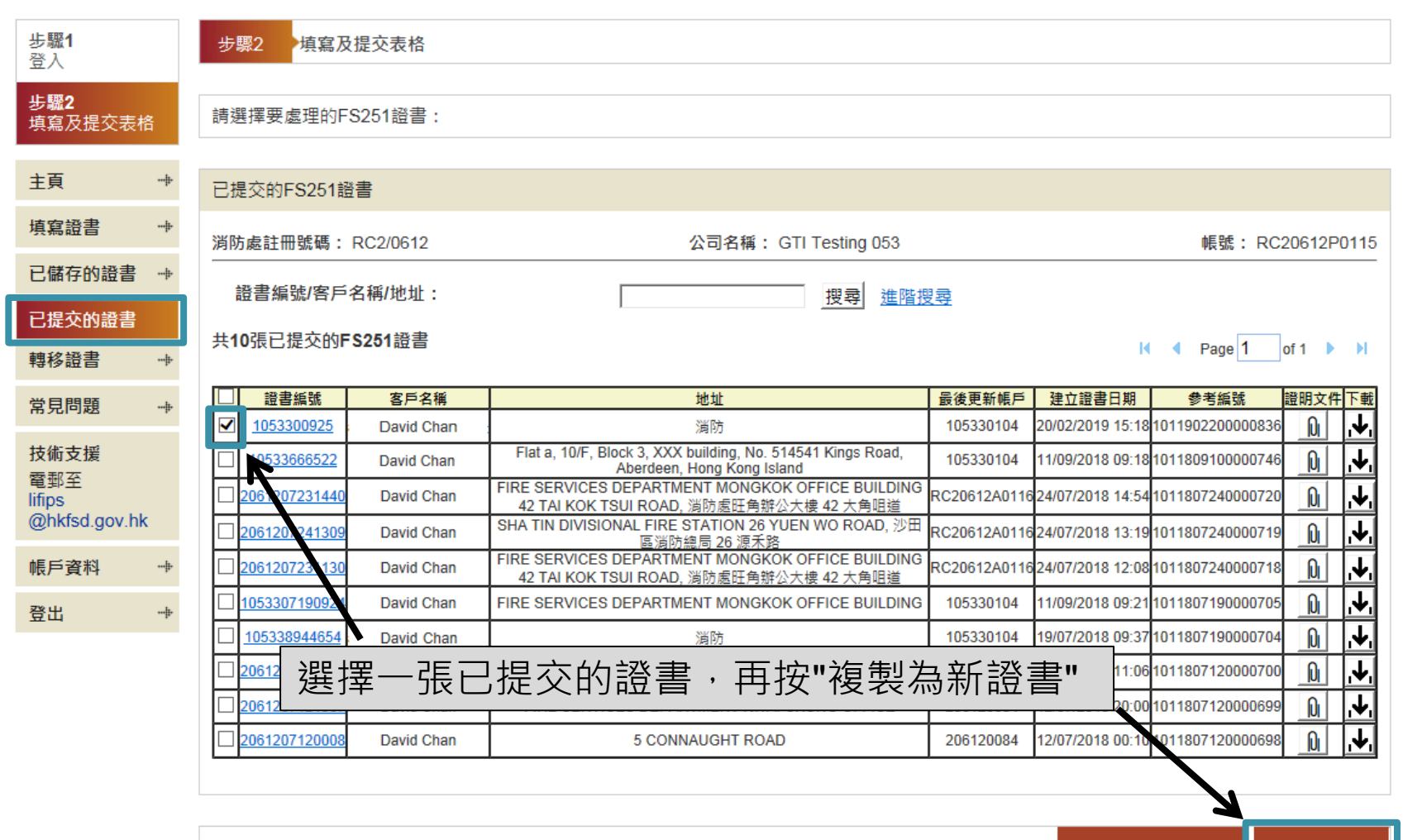

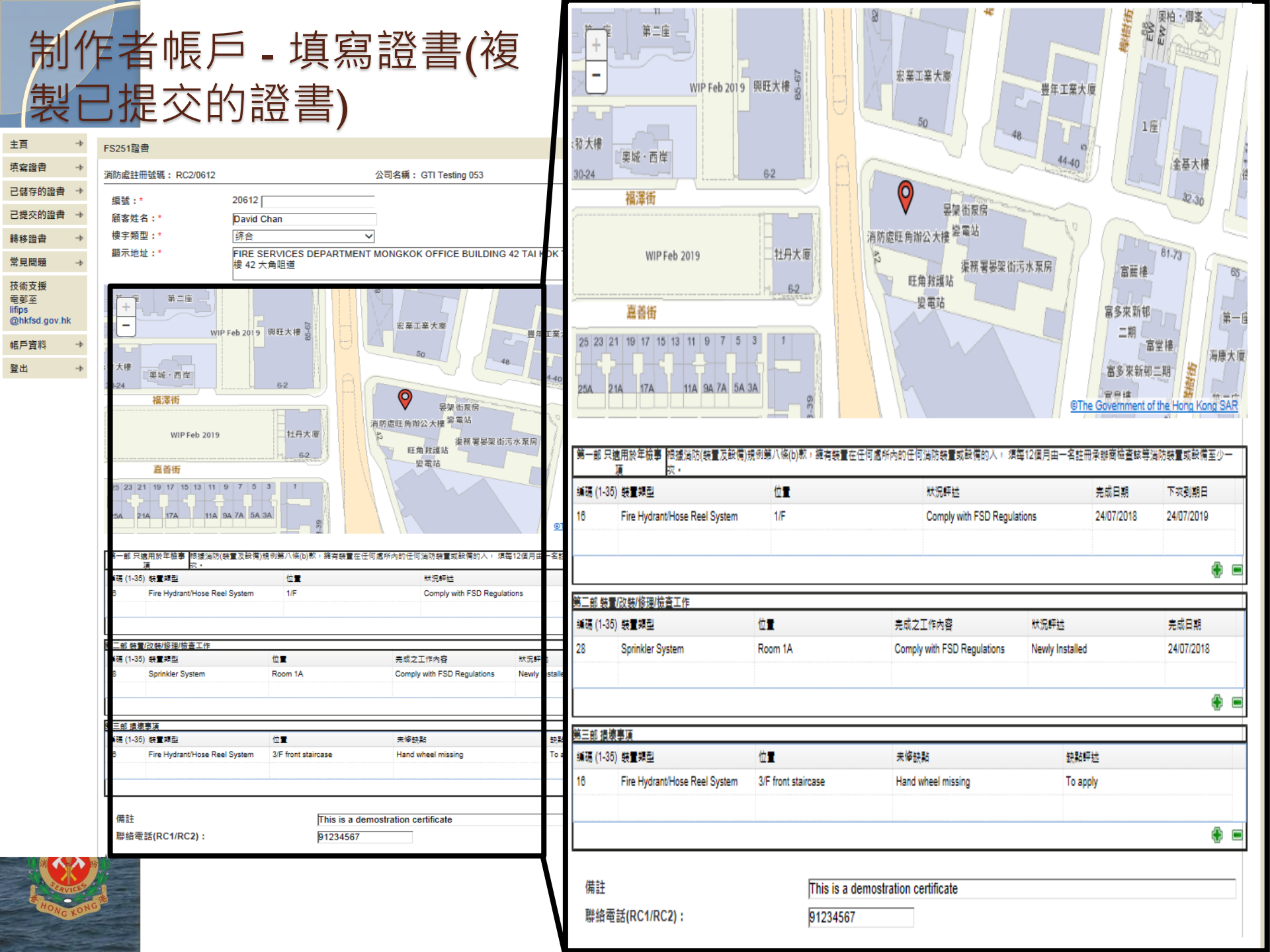

### 制作者帳戶 - 填寫證書

繼續處理

📥 FS 251 網上遞交系統 步驟1 步驟2 填寫及提交表格 習入 いいちょうしょう 步驟2 請選擇要處理的FS251證書: 填寫及提交表格 主頁 FS251 證書清單 填寫證書 消防處註冊號碼: RC2/0612 公司名稱: GTI Testing 053 帳號: RC20612P0115 已儲存的證書 證書編號/客戶名稱/地址: 搜尋 進階搜尋 已提交的證書 共6張已儲存的證書 I Page 1 of 1 🕨 🔰 轉移證書 證明文件下載 證書編號 客戶名稱 地址 最後更新帳戶 建立證書日期 堂見問題 Ψ, N 2061203071600 Tai Man Internationa Tai Man House, Block 2, 4-8 Tai Man Street, Tsuen Wan RC20612P0115 07/03/2019 16:02 技術支援 O Ψ. 61203061747 Tester RC20612P011506/03/201917:48 543 CANTON RD KWONG HING BUILDING, 廣東道543號 廣興大廈 電郵至 Ψ, N 1207241439 David Chan SHA TIN DIVISIONAL FIRE STATION 26 YUEN WO ROAD. 沙田區消防總局 26 源禾路 RC20612P0115 24/07/2018 14:39 lifips @hkfsd.gov.hk O '≁ 207241436 Tai Man Internationa Tai Man House, Block 2, 4-8 Tai Man Street, Tsuen Wan RC20612P0115 24/07/2018 14:36 206FIRE SERVICES DEPARTMENT MONGKOK OFFICE BUILDING 42 TAI KOK TSUI ,↓ N 20612 7231150 David Chan RC20612P011524/07/201811:51 帳戶資料 ROAD, 消防處旺角辦公大樓 42 大角咀道 4 N 231110 RC20612P011524/07/201811:11 206120 David Chan CHEUNG CHAU FIREBOAT STATION, SAI TAI ROAD, CHEUNG CHAU, ISLAND, 登出 選擇完成輸入的證書,再按"更 新為"待簽""便可以交由批閱者 更新為"待簽" 刪除

### 制作者帳戶 – Transfer Certificate

FS 251 網上遞交系統 步驟1 步驟2 填寫及提交表格 登入 步驟2 請選擇要處理的FS251證書: 填寫及提交表格 キ頁 FS251證書清單 填寫證書 消防處註冊號碼: RC2/0612 公司名稱: GTI Testing 053 帳號: RC20612P0115 已儲存的證書 證書編號/客戶名稱/地址: 搜尋 進階搜尋 已提交的證書 🛶 共7張已儲存或待簽的證書 I Page 1 of 1 轉移證書 證明文 常見問題 證書編號 客戶名稱 地址 最後更新帳戶 建立讚書日期 證書狀態 下載 件 Ψ. N 2061203071600 Tai Man Internationa Tai Man House, Block 2, 4-8 Tai Man Street, Tsuen Wan RC20612P0115 07/03/2019 16:02 已儲存的證書 技術支援 Ψ. 2061203061747 RC20612P011506/03/2019 17:48 已儲存的證書 N Tester 543 CANTON RD KWONG HING BUILDING, 廣東道543號 廣興大廈 雷郵至 lifips SHA TIN DIVISIONAL FIRE STATION 26 YUEN WO ROAD, 沙田區消 Ψ. RC20612P011524/07/2018 14:39已儲存的證書 D 2061207241439 David Chan @hkfsd.gov.hk 防總局 26 源禾路 .↓. Tai Man Internation Tai Man House, Block 2, 4-8 Tai Man Street, Tsuen Wan RC20612P011524/07/2018 14:36 已儲存的證書 Û 2061207241436 帳戶資料 Ψ. 2061207241427 David Chan RC20612P011524/07/201814:30 待簽的證書 N 543 CANTON RD KWONG HING BUILDING, 廣東道543號 廣興大廈 FIRE SERVICES DEPARTMENT MONGKOK OFFICE BUILDING 42 Ψ. 登出 N 061207231150 David Chan RC20612P0115 24/07/2018 11:5 已儲存的證書 TAI KOK TSUI ROAD, 消防處旺角辦公大樓 42 大角咀道 CHEUNG CHAU FIREBOAT STATION, SAI TAI ROAD. CHEUNG .↓. N 2061207231110 David Chan RC20612P011524/07/201811:11 已儲存的證書 CHAU, ISLAND 至帳戶: ---- 請選擇 ----V 已儲存或待簽的證書可以轉移到其他帳 選擇要轉移的證書及目標帳戶,再 戶, Transfer 按 "轉移"按鈕

#### 制作,簽署及遞交FS251 消防裝置及設備證書

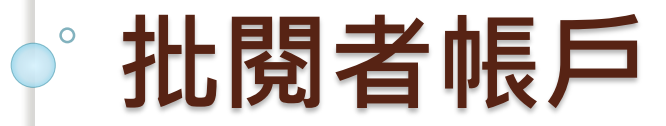

## 批閱者帳戶 - 主頁

THE PARTY

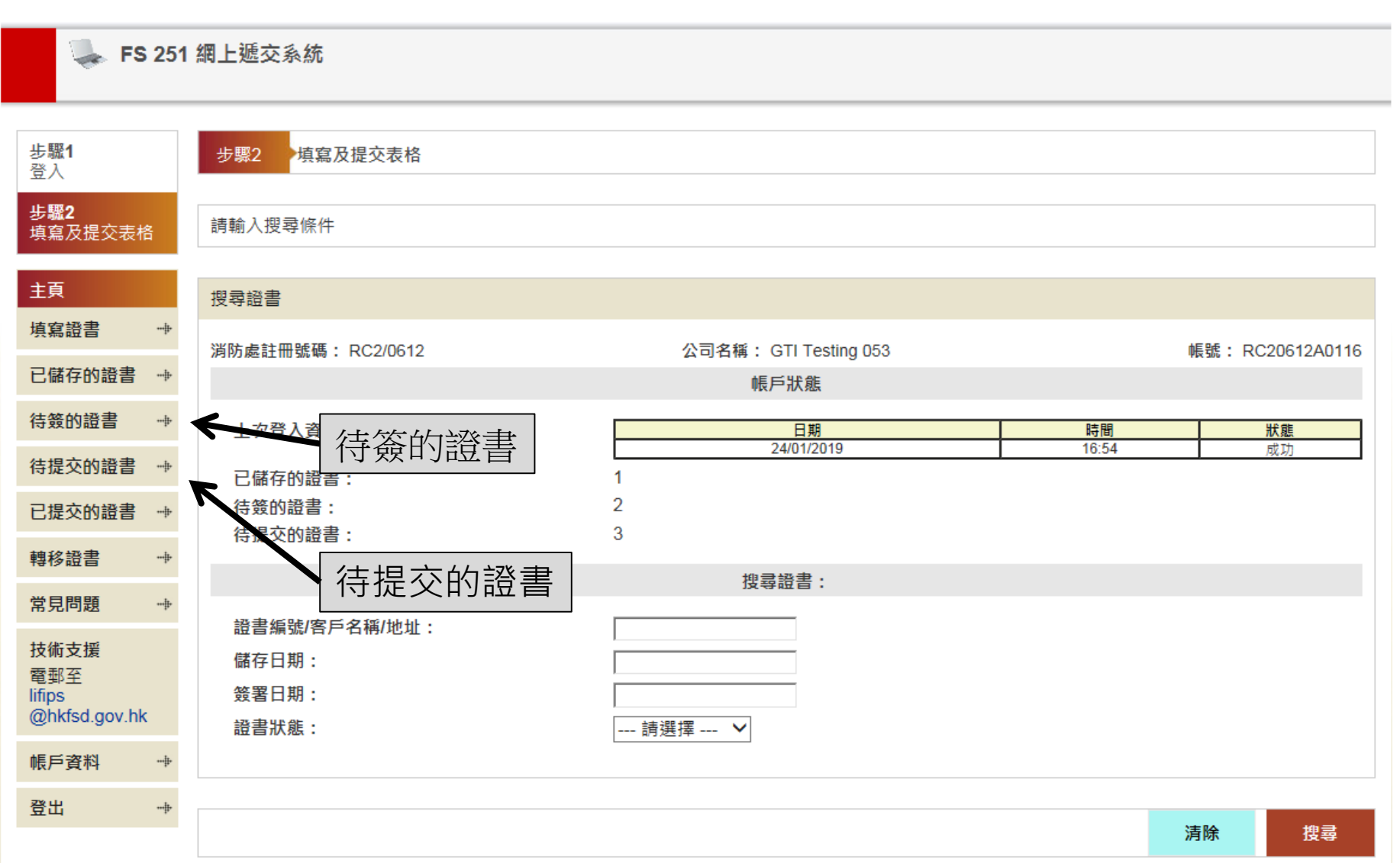

# 批閱者帳戶 - 簽署證書(檢查內容)

| 🦣 FS 257                               | 1 網上遞交系統                                                                                                    |
|----------------------------------------|----------------------------------------------------------------------------------------------------|
| <b>步驪1</b><br>登入                       | 步骤2 填寫及提交表格                                                                                                    |
| 步 <b>騛2</b><br>填寫及提交表格                 | 請選擇要簽署的FS251證書                                                                                                    |
| 主頁 🔹                                   | ·<br>待簽的證書                                                                                                    |
| 填寫證書 💮                                 | 消防處註冊號碼: RC2/0612 公司名稱: GTI Testing 053 帳號: RC20612A0116                                                                                                    |
| 已儲存的證書 🛶                               | 證書編號/客戶名稱/地址: 搜尋 進階搜尋                                                                                                    |
| 待簽的證書<br>待提交的證書 …                      | 共2張待簽的證書                                                                                                    |
| 已提交的證書 🛶                               | □       證書編號       檢查       客戶名稱       地址       最後更新帳戶       建立證書日期       證明文件下載         □       206120724142       已檢查       avid Chan       543 CANTON RD KWONG HING BUILDING, 廣東道543號 廣興大廈       RC20612P0115       24/07/2018 14:34       0       ↓ |
| 轉移證書 👘                                 | □ 206120724131 已檢查 vavid Chan SHA TIN DIVISIONAL FIRE STATION 26 YUEN WO ROAD, 沙田區消防總局 26 源禾路 RC20612A0116 24/07/2018 13:20 🕦 🗼                                                                                                    |
| 常見問題 🛶                                 |                                                                                                    |
| 技術支援<br>電郵至<br>lifips<br>@hkfsd.gov.hk | 此 阅 省 須 倾 笪 FS251 證 書 內 谷 止 唯 才 可 僉 者<br><sup> </sup>                                                                                                    |
| 帳戶資料 👘                                 | * 數字密碼                                                                                                    |
| 登出 🔶                                   |                                                                                                    |

| 批                                                                 | 閥                                         | 者帳                                 | <b>-</b>                    | 簽署                   | <b>署</b> 證                                                                                                    | 書( <sup>7</sup>     | 檢查             | 为容     | )    |
|-------------------------------------------------------------------|-------------------------------------------|------------------------------------|-----------------------------|----------------------|----------------------------------------------------------------------------------------------------|---------------------|----------------|--------|------|
|                                                                   |                                           |                                    |                             |                      |                                                                                                    |                     |                |        |      |
| * 22此證書已檢查                                                        | <u>-</u> •                                |                                    |                             |                      |                                                                                                    |                     |                |        |      |
|                                                                   | $\searrow$                                |                                    |                             |                      |                                                                                                    | Back                | Previous       | Update | Next |
|                                                                   |                                           |                                    |                             |                      |                                                                                                    |                     | /              | 1      |      |
| 第一部只邊用於车檢事 標識消防(裝置及該價                                             | @ 晴朗<br>大應<br>A 座<br>))溃例第八條(b)款 · 彌有裝置在1 | 都會名軒<br>發交易廣場<br>至何處所內的任何滿防裝置或設備的人 | 開啟及檢<br>確認證書<br>或"後一        | 读查證書<br>書無誤,<br>-張證書 | ぼんひょう<br>■<br>■<br>びたいすい<br>■<br>びんすい<br>■<br>の<br>2<br>の<br>2<br>の<br>2<br>の<br>2<br>の<br>2<br>の<br>2<br>の<br>2<br>の<br>2<br>の<br>2<br>の | '更新"<br>'前一張<br>注他證 | 按鈕<br>證書"<br>書 |        |      |
| <u>填</u> 按。<br>編碼 (1-35) 装置類型<br>16 Fire Hydrant/Hose Reel System | 位置<br>1/F                                 | 狀況評述<br>Comply with FSD Reg        | 完成日期<br>ulations 24/07/2018 | 下次到期日<br>24/07/2019  |                                                                                                    |                     |                |        |      |
| 第二部 裝罢/改裝/修理/检查工作                                                 |                                           |                                    |                             |                      | ]                                                                                                    |                     |                |        |      |
| 編碼 (1-35) 装置類型                                                    | 位置                                        | 完成之工作內容                            | 狀況評述                        | 完成日期                 |                                                                                                    |                     |                |        |      |
| 28 Sprinkler System                                               | Room 2A                                   | Comply with FSD Regulations        | Newly Installed             | 24/07/2018           |                                                                                                    |                     |                |        |      |
| aar 40 Jaar 47 75                                                 |                                           |                                    |                             |                      |                                                                                                    |                     |                |        |      |
| 第二即 旗墩 步旗<br>編碼 (1-35) 裝置類型                                       | 位置                                        | 未修缺點                               | 缺點評述                        |                      |                                                                                                    |                     |                |        |      |
| 16 Fire Hydrant/Hose Reel System                                  | 3/F front staircase                       | Hand wheel missing                 | To apply                    |                      |                                                                                                    |                     |                |        |      |
| 備註<br>聯絡電話(RC1/RC2):                                              | This is a de<br>91234567                  | mostration certificate             |                             |                      |                                                                                                    |                     |                |        |      |
| 條款及條件<br>本人籍此證明以上之消防裝置及設備終<br>養守則的規格,損壞事項列於第三部。<br>* ☑本人接受上述條款和條件 | 翌試驗,證明性能良好,符合》                            | 尚防處處長不時公佈的最低限度之                    | 湖防裝置及設備守則與裝置及               | 設備之檢查測試及保            |                                                                                                    |                     |                |        |      |
| * ☑此證書已檢查。                                                        |                                           |                                    |                             |                      |                                                                                                    |                     |                |        |      |
|                                                                   |                                           |                                    |                             |                      | -                                                                                                    |                     |                |        |      |
|                                                                   |                                           | Ba                                 | ck Previous Upo             | date Next            |                                                                                                    |                     |                |        | 47   |

# 批閱者帳戶 - 簽署證書(檢查內容)

| ↓ FS 251 網上遞交系統                        |                                 |                       |                      |  |  |  |  |
|----------------------------------------|---------------------------------|-----------------------|----------------------|--|--|--|--|
| 步 <b>驟1</b><br>登入                      | 步骤2 填寫及提交表格                     |                       |                      |  |  |  |  |
| 步 <b>驟2</b><br>填寫及提交表格                 | 請輸入FS251證書資料                    | 請輸入FS251證書資料          |                      |  |  |  |  |
| 主頁                                     | FS251證書                         |                       |                      |  |  |  |  |
| 填寫證書                                   | 消防處註冊號碼: RC2/0612               | 公司名稱: GTI Testing 053 | 帳號: RC20612A0116     |  |  |  |  |
| 待簽的證書 🛶                                | 已儲存FS251證書(證書編號:2061207241427)。 |                       |                      |  |  |  |  |
| 待提交的證書 🔶                               |                                 |                       | 使用網上表格填寫證書 移至"待簽的證書" |  |  |  |  |
| 已提交的證書 👒                               |                                 |                       | <b>牛驟2</b> 共2步       |  |  |  |  |
| 轉移證書 💮                                 |                                 |                       | ク 咖 4 , ハイン          |  |  |  |  |
| 常見問題 💮                                 |                                 |                       |                      |  |  |  |  |
| 技術支援<br>電郵至<br>lifips<br>@hkfsd.gov.hk |                                 |                       |                      |  |  |  |  |
| 帳戶資料                                   |                                 |                       |                      |  |  |  |  |
| 登出 🔸                                   |                                 |                       |                      |  |  |  |  |

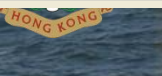

# 批閱者帳戶 - 簽署證書

🌄 FS 251 網上遞交系統

| 步 <b>驟1</b><br>登入                      | 步骤2 填寫及提交表格                                                                                                    |
|----------------------------------------|----------------------------------------------------------------------------------------------------|
| 步 <b>驟2</b><br>填寫及提交表格                 | 請選擇要簽署的FS251證書                                                                                                    |
| 主頁 …                                   | 待簽的證書                                                                                                    |
| 填寫證書 💮                                 | 消防處註冊號碼: RC2/0612 公司名稱: GTI Testing 053 帳號: RC20612A0116                                                                                                    |
| 已儲存的證書 🛶                               | 證書編號/客戶名稱/地址: 搜尋 進階搜尋                                                                                                    |
| 待簽的證書<br>待提交的證書                        | 共2張待簽的證書                                                                                                    |
| 已提交的證書     -+       轉移證書     -+        | 證書編號       檢查       客戶名稱       地址       最後更新帳戶       建立證書日期       證明文件下載         □       0612072 427       已檢查       David Chan       543 CANTON RD KWONG HING BUILDING, 廣東道543號 廣興大目       選擇證書証輸入數         □       0612072 41319       已檢查       David Chan       SHA TIN DIVISIONAL FIRE STATION 26 YUEN WO ROAD, 沙田區消防總同       選擇證書前入數                                                                                                    |
| 常見問題 🔶                                 | ▲ 電子競響 「日本語」 「「日本語」 「日本語」 「日本』 「日本語」 「日本』 「日本語」 「日本』 「日本」 「日本」 「日本」 「日本」 「日本」 「日本」 「日本」 「日本」 |
| 技術支援<br>電郵至<br>lifips<br>@hkfsd.gov.hk | * 數碼證書檔案路徑                                                                                                    |
| 帳戶資料 👘                                 | * 數字密碼                                                                                                    |
| 79111                                  |                                                                                                    |
| 登山 …♥                                  |                                                                                                    |

## 批閱者帳戶 - 提交證書

👞 FS 251 網上遞交系統

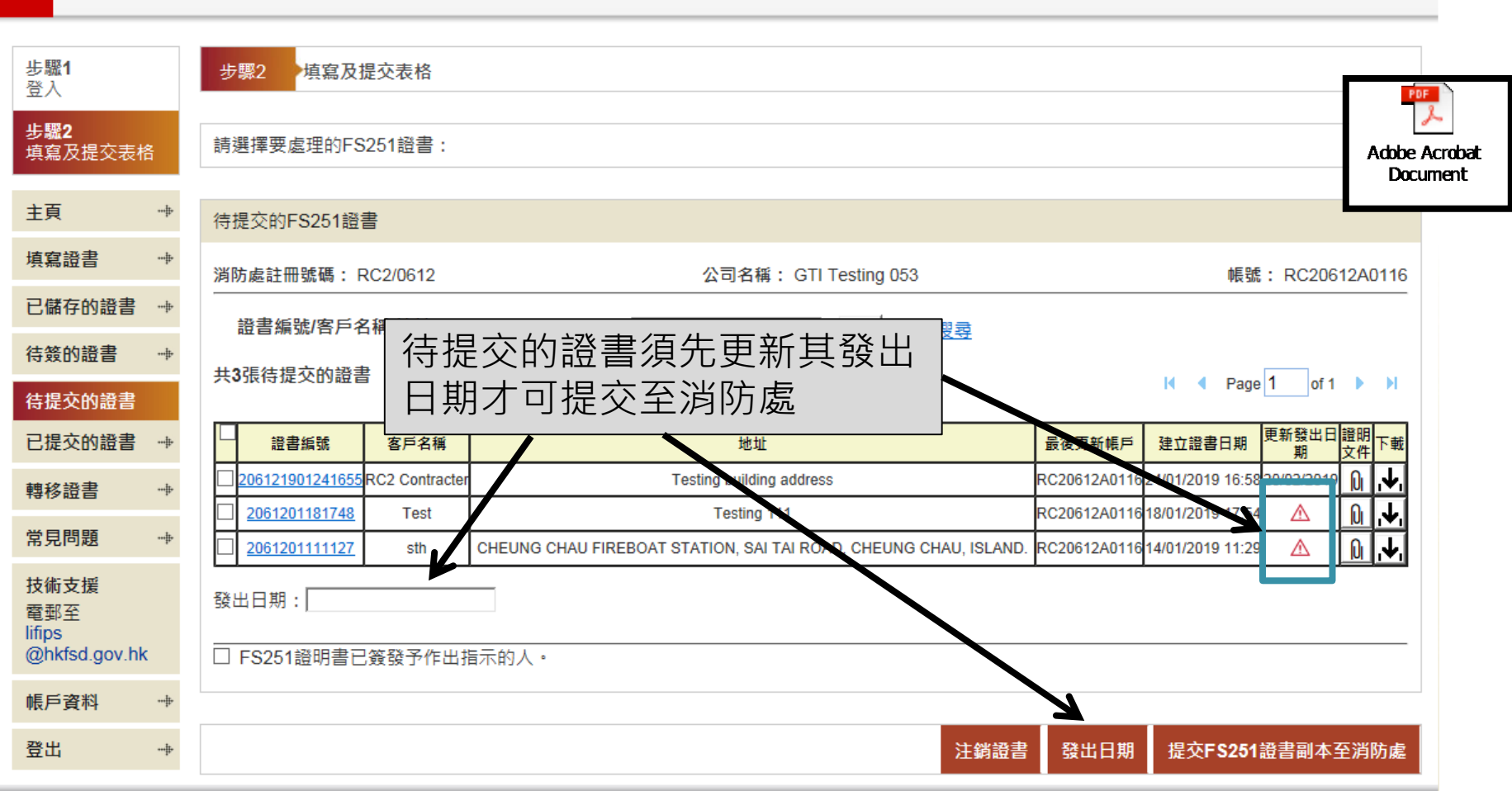

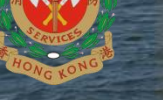

# 批閱者帳戶 - 提交證書

FS 251 網上遞交系統

| 步 <b>驟1</b><br>登入      | 步驟2 填寫及提交表格                            |                                                                  |                                            |  |  |
|------------------------|----------------------------------------|------------------------------------------------------------------|--------------------------------------------|--|--|
| 步 <b>驟2</b><br>填寫及提交表格 | 請選擇要處理的FS251證書:                        |                                                                  |                                            |  |  |
| 主頁 👘                   | 待提交的FS251證書                            |                                                                  |                                            |  |  |
| 填寫證書 👘                 | 消防處註冊號碼: RC2/0612                      | 公司名稱: GTI Testing 053                                            | 帳號: RC20612A0116                           |  |  |
| 已儲存的證書 🛶               | 證書編號/客戶名稱/地址:                          | 搜尋 進階搜尋                                                          |                                            |  |  |
| 待簽的證書 👘                |                                        |                                                                  |                                            |  |  |
| 待提交的證書                 |                                        |                                                                  | I Page 1 of 1 P                            |  |  |
| 已提交的證書 🛶               | □ 證書編號 客戶名稱                            | 地址                                                               | 最後更新帳戶 建立證書日期 更新發出目證明 下載                   |  |  |
| 轉移證書 👘                 | 206121901241655 RC2 Contracter         | Testing building address                                         | RC20612A011624/01/2019 16: 820/02/2019 🕅 🛃 |  |  |
| 一 一 四 明 四              | 2061201181748 Test                     | Testing 111                                                      | RC20612A011618/01/2019 17:52               |  |  |
| 吊兄问起 ""                | 2061201111127 sth                      | CHEUNG CHAU FIREBOAT STATION, SAI TAI ROAD, CHEUNG CHAU, ISLAND. | RC20612A011314/01/2019 11:29 🛆 🗕 🕅 🛃       |  |  |
| 技術支援<br>雪郵至            | 發出日期:                                  |                                                                  |                                            |  |  |
| lifips                 |                                        |                                                                  | 期俊悝                                        |  |  |
| @hkfsd.gov.hk          | □ F3\$ Hilling = C # # P F H H # N A * |                                                                  |                                            |  |  |
| 帳戶資料                   |                                        |                                                                  |                                            |  |  |
| 登出 🔶                   |                                        | 注銷證書                                                             | 發出日期 提交FS251證書副本至消防處                       |  |  |

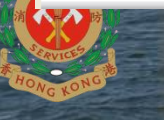

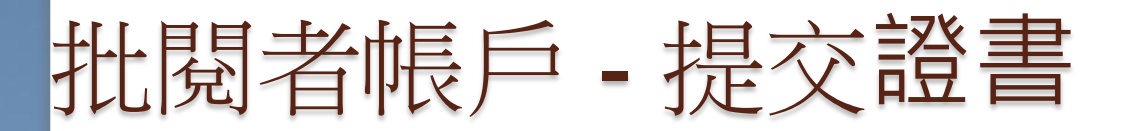

#### Submission of FS251 Certificate Copy to FSD 收件匣×

#### lifips@hkfsd.gov.hk

寄給 我 💌

上午10:28 (0 分鐘前) 🟠 👟 🗄

×A 英文 ▼ > 中文(繁體) ▼ 翻譯郵件

關閉下列語言的翻譯功能:英文 ×

Dear Sir/Madam,

The copy of following FS251 certificate(s) has/have been submitted to FSD at 28/09/2018 10:28.

- 1040108271619
- 1040108271739

提交後會有提示電郵傳送至管理員登記電郵地址

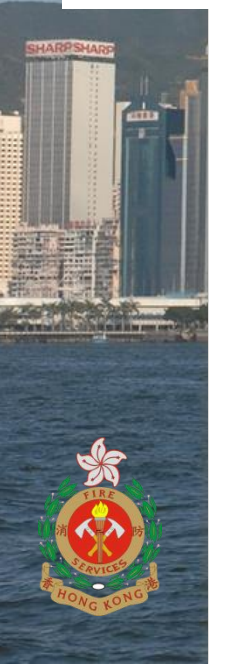

62

# 批閱者帳戶 - 提交證書

| <b>步驪1</b><br>登入               |    | 步驟2 填寫及提交表格                          |            |                                                                                             |                           |                                      |                                      |                  |                              |  |
|--------------------------------|----|--------------------------------------|------------|---------------------------------------------------------------------------------------------|---------------------------|--------------------------------------|--------------------------------------|------------------|------------------------------|--|
| 步 <b>驟2</b><br>填寫及提交表相         | 3  | 請選擇要處理的FS251證書:                      |            |                                                                                             |                           |                                      |                                      |                  |                              |  |
| 主頁                             |    | 已提交的FS251證書                          |            |                                                                                             |                           |                                      |                                      |                  |                              |  |
| 填寫證書                           |    | 消防處註冊號碼: RC2/                        | /0612      | 公司名稱: GTI Testing 053                                                                       |                           |                                      | 帳號: RC2                              | 帳號: RC20612A0116 |                              |  |
| 已儲存的證書                         |    | 路書编號/客戶名稱/协业·                        |            |                                                                                             |                           |                                      |                                      |                  |                              |  |
| 待簽的證書                          |    | 共11張已提交的FS251                        |            |                                                                                             | <u></u>                   |                                      |                                      |                  |                              |  |
| 待提交的證書                         |    |                                      |            |                                                                                             |                           |                                      | of1 ▶                                |                  |                              |  |
| 已提交的證書                         |    |                                      | Tester     | Testing address                                                                             | 民後更新振行<br>RC20612A0116    | <u> </u>                             |                                      |                  | T                            |  |
| 轉移證書                           |    | <u>1053300925</u> abc ab             | 0c夾'疑痣痣便快  | 消防                                                                                          | 105330104                 | 20/02/2019 15:02                     | 1011902200000836                     |                  | .₩.                          |  |
| 常見問題                           |    |                                      | xxx abc    | Flat a, 10/F, Block 3, XXX building, No. 514541 Kings Road,<br>Aberdeen, Hong Kong Island   | 105330104                 | 11/09/2015 09:18                     | 1011809100000746                     | N                | ,↓,                          |  |
| 技術支援                           |    | D 2061207231440                      | avid Chan  | FIRE SERVICES DEPARTMENT MONGKOK OFFICE BUILDING<br>42 TAI KOK TSUI ROAD, 消防處旺角辦公大樓 42 大角咀道 | RC20612A0116              | 24/3//2018 14:54                     | 1011807240000720                     | N                | '≁'                          |  |
| 電郵至<br>lifips<br>@hkfsd.gov.hk |    | 206120724109           2061207231130 | 己提交的       | 的證書會被分配一個確定號                                                                                | 50-30512A0116<br>碼 2A0116 | 24/07/2018 13:19<br>24/07/2018 12:08 | 1011807240000719<br>1011807240000718 | 0<br>0           | ' <b>↑</b> '<br>' <b>↑</b> ' |  |
| 框后姿彩                           |    | D 1053307190924                      | avid Chan) | FIRE SERVICES DEPARTMENT MONGKOK OFFICE BUILDING                                            | 105330104                 | 11/09/2018 09:21                     | 1011807190000705                     | N                | <u>'≁'</u>                   |  |
| 哌广貝仲                           | h. | <u>105338944654</u> abc ab           | oc夾'疑痣痣使快  |                                                                                             | 105330104                 | 19/07/2018 09:37                     | 1011807190000704                     | Ŋ                | <u>'+'</u>                   |  |
| 登出                             |    | D 2061207231101                      | avid Chan) | 42 TAI KOK TSUI ROAD, 消防處旺角辦公大樓 42 大角咀道                                                     | RC20612P0115              | 24/07/2018 11:06                     | 1011807120000700                     | <u>N</u>         | <b>.</b> ↓,                  |  |
|                                |    | D 2061207121907                      | avid Chan  | FIRE SERVICES DEPARTMENT KWAI CHUNG OFFICE                                                  | 206120084                 | 12/07/2018 20:00                     | 1011807120000699                     | Û                | '≁'                          |  |
|                                |    | 2061207120008 D                      | avid Chan  | 5 CONNAUGHT ROAD                                                                            | 206120084                 | 12/07/2018 00:10                     | 1011807120000698                     | Ŋ                | '≁'                          |  |

# 批閱者帳戶 – 注銷證書

🌄 FS 251 網上遞交系統

| <b>步驟1</b><br>登入                       | 步骤2 填寫及提交表格                                   |              |                                                                  |              |                  |            |                   |  |
|----------------------------------------|-----------------------------------------------|--------------|------------------------------------------------------------------|--------------|------------------|------------|-------------------|--|
| <b>步驟2</b><br>填寫及提交表格                  | 請選擇要處理的FS251                                  | 1證書:         |                                                                  |              |                  |            |                   |  |
| 主頁 💮                                   | 待提交的FS251證書                                   |              |                                                                  |              |                  |            |                   |  |
| 填寫證書 💮                                 | 消防處註冊號碼: RC2                                  | 2/0612       | 公司名稱: GTI Testing 053                                            |              | 帳號: RC20612A0116 |            |                   |  |
| 已儲存的證書 🛶                               | 證書編號/客戶名稱/                                    | 钏地址:         | 搜尋 進階搜尋                                                          |              |                  |            |                   |  |
| 待簽的證書 🛶                                | 开2店往担立的资金                                     |              |                                                                  |              |                  |            |                   |  |
| 待提交的證書                                 | 大3版特提文的超音                                     |              |                                                                  |              | l                | 1 of 1     | ► H               |  |
| 已提交的證書 🛶                               | □ 證書編號 3                                      | 客戶名稱         | 地址                                                               | 最後更新帳戶       | 建立證書日期           | 更新發出日<br>期 | 證明<br>文件 下載       |  |
| 轉移證書 👘                                 | 206121901241655RC2                            | 2 Contracter | Testing building address                                         | RC20612A0116 | 24/01/2019 16:58 | 20/02/2019 | <mark>0  ↓</mark> |  |
|                                        | <u>2061201181748</u>                          | Test         | Testing 111                                                      | RC20612A0116 | 18/01/2019 17:54 |            | <u>0</u> .↓.      |  |
| 常見問題                                   | <u>2061201111127</u>                          | sth          | CHEUNG CHAU FIREBOAT STATION, SAI TAI ROAD, CHEUNG CHAU, ISLAND. | RC20612A0116 | 14/01/2019 11:29 | ⚠          | <b>0</b> .↓.      |  |
| 技術支援<br>電郵至<br>lifips<br>@hkfsd.gov.hk | 骤出日期: 選擇要注銷的證書,再     □ FS251證明書已簽發予(按"注銷證書"按鈕 |              |                                                                  |              |                  |            |                   |  |
| 帳戶資料 👘                                 |                                               |              |                                                                  |              |                  |            |                   |  |
| 登出 🔶                                   |                                               |              | 注銷證書                                                             | 發出日期         | 提交FS251          | 證書副本子      | <b>ē消防處</b>       |  |

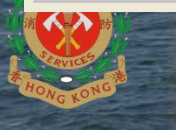

# 申請香港郵政電子證書

0

https://www.hongkongpost.gov.hk/product/ecert/type /personal/index\_c.html

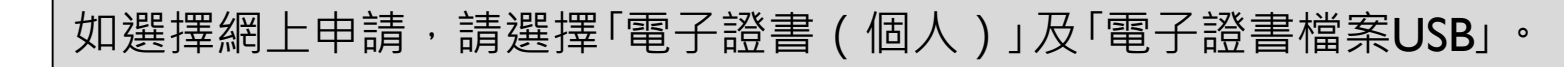

0

|                                                                            | 網上目                                                                                                    | 申請·電子證書(個人)                                                                                                    |  |  |  |
|----------------------------------------------------------------------------|----------------------------------------------------------------------------------------------------|----------------------------------------------------------------------------------------------------|--|--|--|
|                                                                            | 你在此申請表格所填報的個人資<br>證書服務的事宜。除非所作用途。<br>的方式,向他人披露你的資料。<br>資料,可能會影響處理你的電子<br>人資料,包括獲得一份此表格上<br>信箱68777號,電郵往enquiry@                                                                                                    | 料,香港郵政及其電子核證服務之營運商會用作為你提供電子<br>為法例容許又或屬法例規定,否則我們不會用足以辨識你身分<br>你向我們提供你的個人資料,全屬自頤性質。如未能提供有關<br>證書申請。根據個人資料(私隱)條例,你有權獲得及更改個<br>填報資料的副本。如需查閱或更改資料,請致函東九龍郵政局<br>eCert.gov.hk或傳真往2775 9130。 |  |  |  |
| Flongkong Post<br>普通都能<br>Lisking prepir Delivering business<br>単の第二章で第二章で | 注意: 1. 簽發證書前,香港<br>2. 請於核實身分時帶                                                                                                    | 赫郵政需當面認證申請人的身分。詳見下文第三段。<br>停備你的香港身份證。                                                                                                    |  |  |  |
| W3C WAI-AA<br>WCAG 2.0                                                     | <ul> <li>1. 個人資料</li> <li>* 此符號表示有關資料將會載入你的個人證書內。你的香港身份證號碼會予以加密後載入證書中。已發出的證書上載有的所有資料,包括你的電郵地址〔如有〕,在證書的有效期內均不能更改,並根據電子交易條例〔香港法例第553章〕的規定,所有已獲接受的證書會於香港郵政的公開儲存庫內公布。</li> <li>(申請人的姓名,出生日期及香港身份證號碼須與其香港身份證上資料相同。如你需於證書有效</li> </ul> |                                                                                                    |  |  |  |
|                                                                            | 種謂:                                                                                                    | 請選擇 ▼                                                                                                    |  |  |  |
|                                                                            | 英文 <u>元</u> 名:<br>出生日期:                                                                                                    |                                                                                                    |  |  |  |
|                                                                            | 香港身份證號碼:*                                                                                                    | (例如:輸入 18/3/1960 代表 1960年3月18日)                                                                                                    |  |  |  |
|                                                                            | 聯絡電話號碼:                                                                                                    |                                                                                                    |  |  |  |
|                                                                            | 電子證書上之電郵地址:*                                                                                                    |                                                                                                    |  |  |  |
|                                                                            |                                                                                                    |                                                                                                    |  |  |  |
|                                                                            | 供聯絡用的電郵地址:                                                                                                    |                                                                                                    |  |  |  |
|                                                                            | 郵寄地址:                                                                                                    | 室     樓     座       大廈     (1)       街道名稱及門牌號碼     (1)       屋村     (1)       地區     請選擇地區・       區域     請選擇區域・                                                                       |  |  |  |
|                                                                            | <ul> <li>請選擇電子證書(個人)或電子證書(個人)"互認版":</li> <li>電子證書(個人)</li> <li>電子證書檔案USB(費用HK\$40)</li> <li>(注意:詳情請參與有關電子證書檔案USB的網頁・)</li> </ul>                                                                                                 |                                                                                                    |  |  |  |
|                                                                            | (注意:<br>1. 電子協会指案卡的軟件只適用於運行Windows XP 就以上的電腦・詳博請參照有諾電子協会<br>結果卡的網頁。<br>2. 你等要智能卡閱讀器來讀取在電子協会推案卡上的電子協会。)                                                                                                    |                                                                                                    |  |  |  |
|                                                                            | <ul> <li>電子證書(個人)"互認版"</li> <li>(注意:詳述結本条項考醒留子論書(個人)"互転版"的場面・)</li> </ul>                                                                                                    |                                                                                                    |  |  |  |